## 

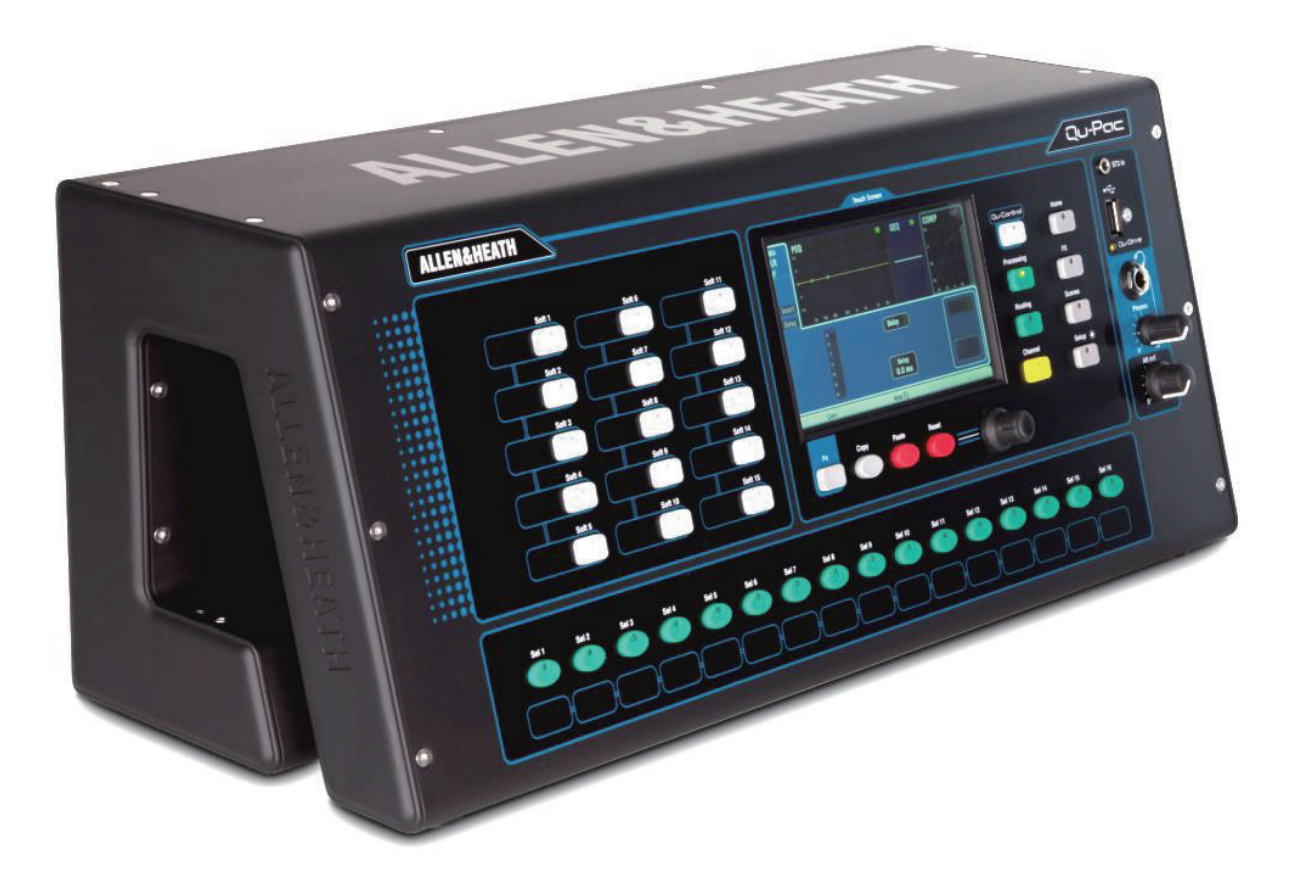

## スタートガイド

ファームウェアバージョン V1.9

 作業を開始する前に、ALLEN & HEATH ウェブサイト(www.allen-heath.com) で最新の Qu-Pac ファームウェアをご確認ください。

資料番号:AP9815

#### ■安全上のご注意

取扱説明書には、お使いになる方や他の人への危害と財産の損害を未然に防ぎ、安全に正しくお使いいただ くために、重要な内容を記載しています。以下の注意事項をよくお読みの上、正しくお使いください。 注意事項は危険や損害の大きさと切迫の程度を明示するために、誤った扱いをすると生じることが想定され る内容を次の定義のように「警告」「注意」の二つに区分しています。

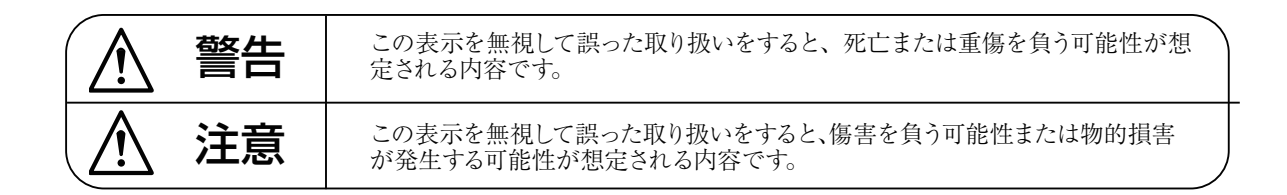

警告

- ●必ず本体に記載のある定格電圧の範囲内でご 使用ください。異なる電源で使用すると火災 や感電の原因になります。
- ●付属の電源コードは本機専用です。ほかの製品に使用するとコードの破損や火災、感電の原因になります。
- ●使用する電源電圧に応じて適切な電源コード をご使用ください。火災や感電の原因になり ます。
- ●電源コードの上に重い物をのせたり、熱器具 に近づけたり、無理に引っ張ったりしないで ください。コードが破損して火災や感電の原 因になります。電源コードが傷んだら(断線 や芯線の露出など)、直ちに使用を中止し販売 店に交換をご依頼ください。
- 水に入れたり、ぬらしたりしないでください。火災や感電の原因になります。
- ●水が入った容器や金属片などを、機器の上に置かないでください。こぼれたり、中に入ったりすると、火災や感電の原因となります。
- ●万一、落としたり筐体を破損した場合は、直ちに使用を中止し、修理を依頼してください。そのまま使用すると、火災の原因となります。
- 雷が鳴り出したら、金属部分や電源プラグに触 れないでください。感電の恐れがあります。
- ●煙がでる、異臭がする、水や異物が入った、破損した等の異常がある時は、ただちに電源プラグをコンセントから抜き、修理を依頼してください。異常状態のまま使用すると、火災や感電の原因となります。
- 分解や改造は行わないでください。お客様が保 守できる部品は、内部にはありません。分解や 改造は保証期間内でも保証の対象外となるばか りでなく、火災や感電の原因となります。

注音

- ●不安定な場所に設置しないでください。落下によるけがの原因となります。
- 以下のような場所に設置しないでください。
  - ・直射日光の当たる場所
     ・湿気の多い場所
     ・温度の特に高い場所、または低い場所
  - ・ほこりの多い場所 ・振動の多い場所
- ●機器をラックに設置する場合は、必ず専用のラッ クマウント金具(オプション)を使用し、重量を 支えるために全てのネジをしっかり固定してく ださい。落下すると、けがや器物を破損する原 因となります。
- 配線は、電源コードを抜いてから説明書に従って正しく行ってください。電源コードを差し込んだまま配線すると、感電する恐れがあります。また、誤配線によるショート等は火災の原因となります。
- ●電源を入れる前に、音量を最小にしてください。 突然大きな音が出て聴覚障害などの原因となり ます。
- ●機器の移動は、電源プラグをコンセントから抜き、他の機器との接続を全て外してから行ってください。
- ●ぬれた手で電源プラグを抜き差ししないでください。感電の原因となります。
- ●電源プラグを抜くときに、電源コードを引っ張らないでください。コードが傷つき火災や感電の原因となります。

#### ■はじめに

このたびは本製品をご購入いただき、誠にありがとうございます。

まずこちらの取扱説明書をお読みいただき、性能をご理解いただいた上で用途に応じた最適な使用方法を追求してください。

#### 保証について

- ・保証書は必ず「お買い上げ年月日」「お買い上げ店名 / 所在地」の記入をご確認いただき、製品とともに お受け取りください。お買い上げ日より1年間は保証期間です。保証書記載事項に基づき、無償修理等を 保証させていただきます。修理等はお買い上げの販売店までご依頼ください。
- お買い上げ時に「お買い上げ年月日」「お買い上げ店名 / 所在地」が正しく記入されていない場合は、保 証書が無効になり、無償修理を受けられないことがあります。記載内容が不十分でしたら、速やかに販売 店にお問い合わせください。
- ・ 改造など通常の使用範囲を超えた取扱いによる故障や、設計・製造以外の要因で起きた不都合は期間内で あっても保証の対象外となります。

#### 故障かな?と思われる症状が出たときには

こちらの取扱説明書をもう一度お読みになり、接続や操作などをご確認ください。それでも改善されないと きはお買い上げの販売店までお問い合わせください。調整・修理いたします。

## 1. 梱包内容

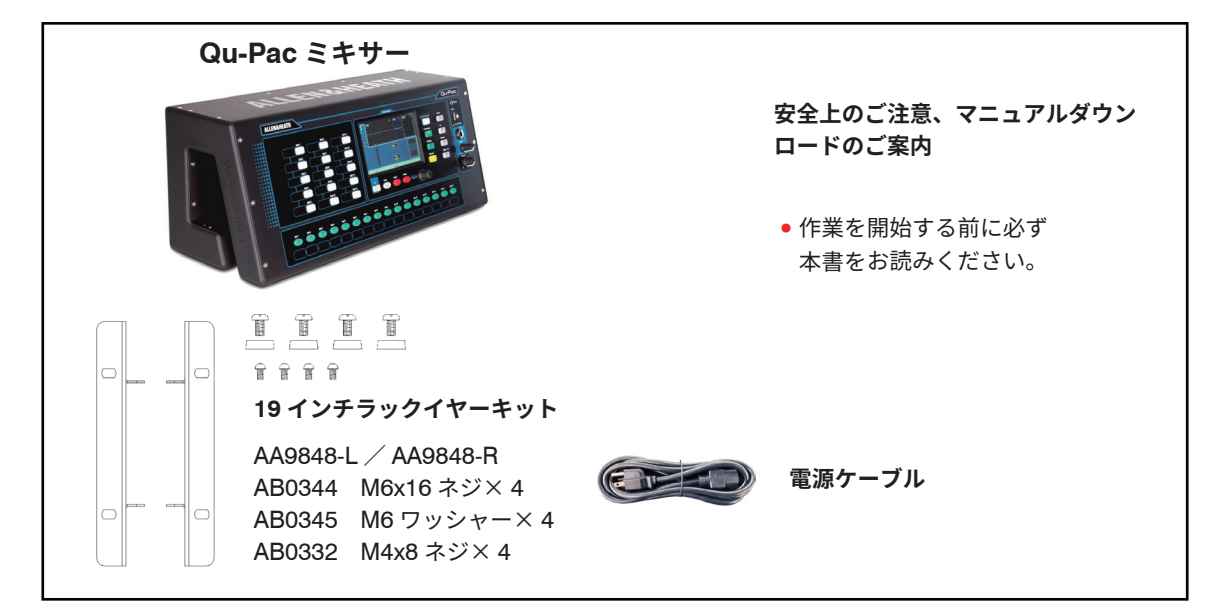

#### オプション/アクセサリー

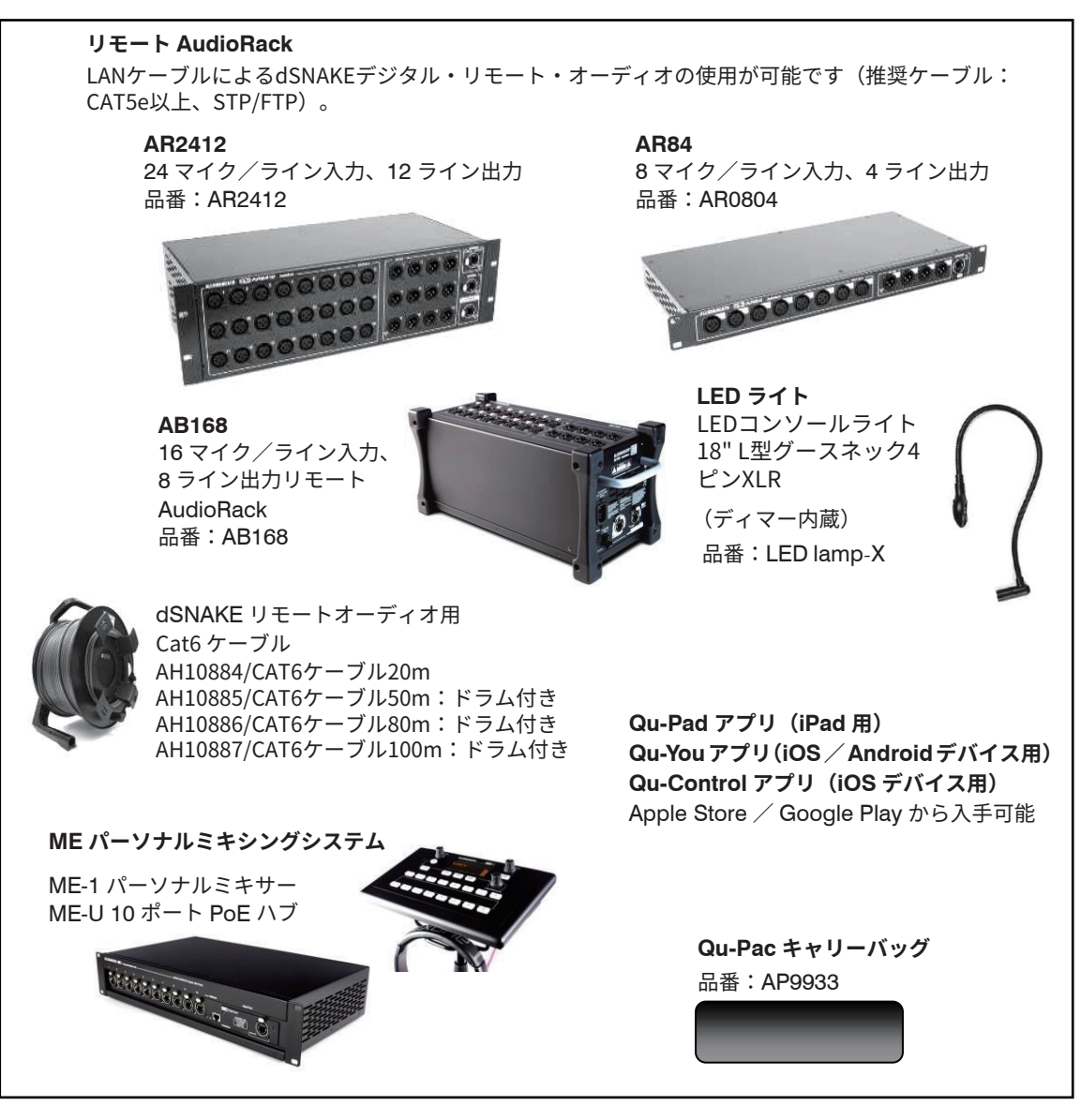

オンライン製品登録: www.allen-heath.com/register

## 2. 目次

| 1.  |      | 梱包内容4                                 |
|-----|------|---------------------------------------|
| 2.  |      | 目次5                                   |
| 3.  |      | Qu-Pac の概要                            |
| 4.  |      | Qu-Pac の設置                            |
| 5.  |      | 背面パネル                                 |
|     | 5.1  | ミキサーの接続と電源投入                          |
| 6.  |      | 前面パネル                                 |
| 7.  |      | シグナルプロセッシング10                         |
| 8.  |      | ワイヤレス制御                               |
| 9.  |      | Qu-Start                              |
|     | 9.1  | 作業開始前のチェック項目12                        |
|     | 9.2  | スタートポイントの設定12                         |
|     | 9.3  | セッションに向けたミキサーの準備13                    |
|     | 9.4  | プロセッシングおよびミックスパラメーターのスタートポイントの設定      |
|     | 9.5  | 設定の保存                                 |
|     | 9.6  | Qu-Pac によるミキシング17                     |
|     | 9.7  | 「Qu-Control」画面19                      |
|     | 9.8  | セキュリティーとユーザーアクセス権限19                  |
|     | 9.9  | USB レコーディング/プレイバック20                  |
|     | 9.10 | つ その他の機能                              |
| 10. |      | ミキサーのリセット                             |
|     | 10.1 | 1 Reset Mix Settings:ミキシングのスタートポイント22 |
|     | 10.2 | 2 システムハードリセット:全て消去                    |

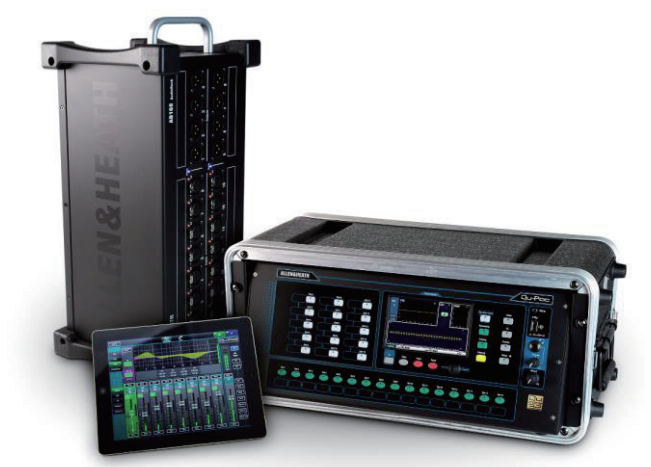

#### 本書について

本書は、Allen & Heath Qu-Pac rack mount デジタルミキサーのスタート ガイドです。Qu ミキサーのセットアップおよびミキシング機能の詳細につ いては、『**Qu シリーズリファレンスガイド**』を参照してください。

注意:このガイドは Qu ファームウェア **V1.9** のスタートガイドです。 ファームウェアの最新バージョンおよびこのガイドの最新版については、 ALLEN & HEATH ウェブサイトを参照してください。AR2412 / AR84 / AB168 リモート AudioRack の詳細については、それぞれの取扱説明書を 参照してください。

## 3. Qu-Pac の概要

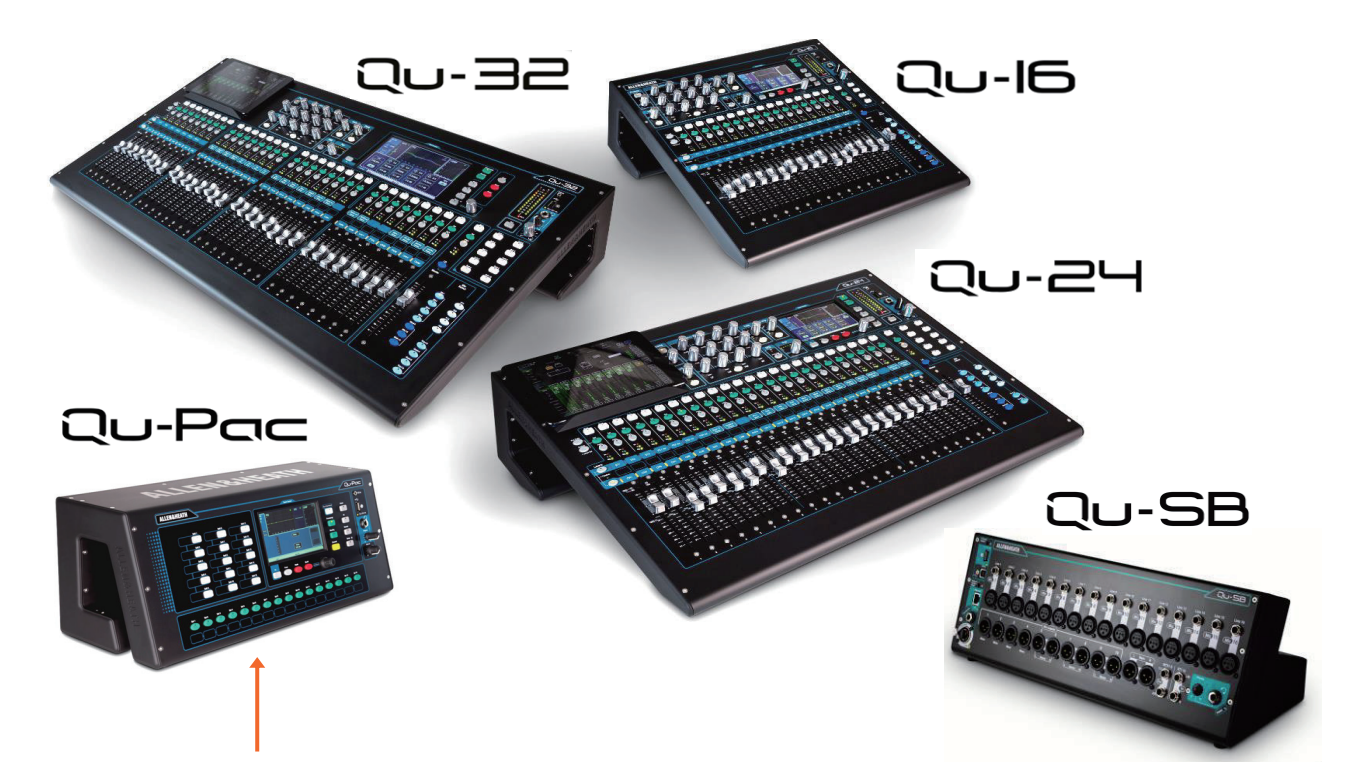

Qu-Pac は、ALLEN & HEATH Qu シリーズのデジタルミキサーです。Qu-16 と同じローカル接続端子を備え たフェーダーレスバージョンながら、Qu-32 のミックスエンジンを搭載しているため、dSNAKE デジタルス ネークケーブルでオプションの AudioRack を接続することで、最大 32 チャンネルに拡張することができます。 iPad などによるワイヤレス操作に特化したSRミキサーですが、前面パネルのタッチスクリーンを使用して操作 することもできます。Qu-Pac は、コンパクトなソリューションが求められるさまざまな用途に最適です。

- ワイヤレスリモートミキシング用のコンパクトSRミキサー
- ステージサイドに置かれたライブミックス用、パーソナルモニター用、マルチトラックでのライブ録音用
- イベントの音響技術者用のユーザーログインと音響技術者以外のスタッフよるゾーンコントロール用固定設備ミキサー
- 内蔵のオートマチックマイクミキサー(AMM)による企業イベントのミキシング
- 台置きまたは 19 インチ 4U ラックマウント(ラックイヤー付属)
- 16chマイク/ライン入力。オプションの各種Audio RackをdSNAKEデジタルスネークケーブルの接続により 32chまで拡張可能
- 3 ステレオライン入力、12 ミックス(4 モノ、3 ステレオ、LR)、4 ステレオグループ、2 ステレオマトリクス
- グループを追加ミックスに変更可能(最大4モノおよび7ステレオモニター)
- 専用リターンチャンネルを備えた4内蔵 FX エンジン
- 4 ミュートグループ、4 DCA グループ
- 入力プロセッシング:プリアンプ、HPF、ゲート、PEQ、コンプレッサー、ディレイ、ダッキング
- 出力プロセッシング:PEQ、グラフィック EQ、コンプレッサー、ディレイ
- 100 個のシーンメモリー(リコールフィルター/セーフ/ USB データ転送機能搭載)
- USB ドライブへのステレオおよび 18 トラックレコーディング/プレイバックが可能な Qu-Drive
- 32in × 32out USB ストリーミング、MIDI DAW コントロール
- Qu-Pad ワイヤレスミキシングアプリ(iPad 用)
- Qu-You パーソナルモニタリングアプリ(iPhone、iPad、iPod Touch、Android 用)
- Qu- Control カスタマイズ可能コントロールアプリ(iPhone、iPad、iPod Touch 用)
- ALLEN & HEATH ME パーソナルミキシングシステムに対応
- カスタマイズ可能な 15 ソフトキー、16 Sel キー、Qu-Control 画面
- 不正なアクセスを防止するユーザー権限/ログイン機能

## 4. Qu-Pac の設置

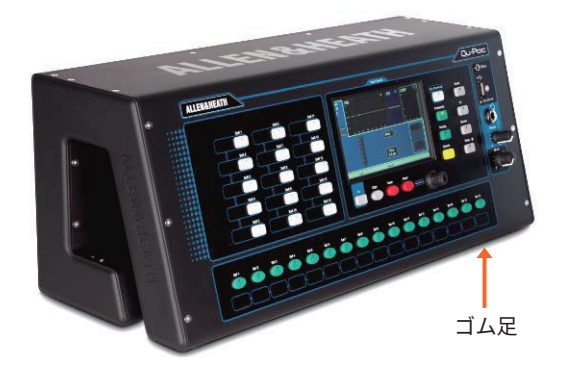

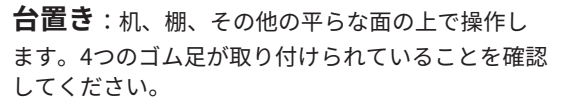

※ユニットの周囲に換気のためのスペースを確保し てください。

脚を引っかける恐れのないようにケーブルを配置、 養生してください。

輸送の際は、目的に合わせて設計されたパッド付き バッグまたはフライトケースに入れてください。

**ラックケース**:標準的な19インチ、4U以上の ラックまたはフライトケースにマウントして操作 ができます。

前面パネルは、操作がしやすいように上方に傾斜し ています。

背面のコネクターにアクセスしやすいように内部奥 行が200mm程度の「浅い」ケースが推奨されます。 ※十分な通気を確保してください、通気口の隙間を ふさがないでください。

Qu-Pacにはラックマウント用のラックイヤーキット が付属しています、取付方法は以下のとおりです。

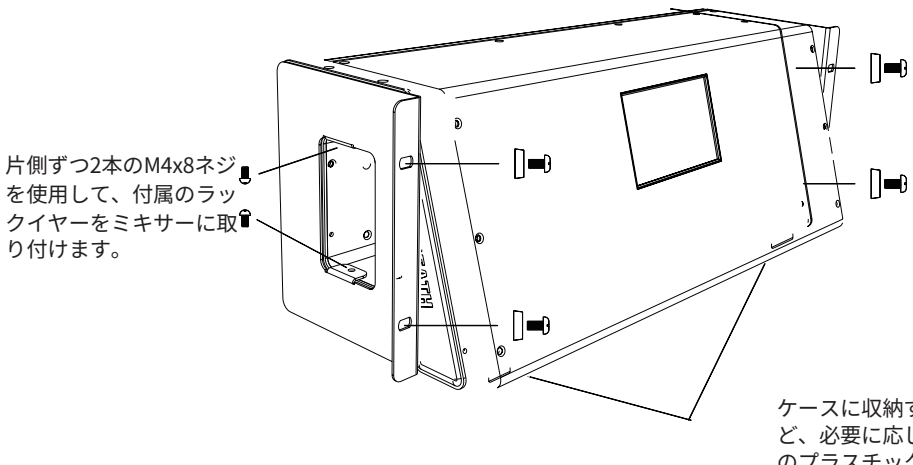

入荷時期によりM6ネジ4個とそれ 用のプラスチックワッシャーが同 梱されています、これは多くの 場合日本国内で流通している M5ネジを使用するラックには使 用できません。それぞれのラッ クに適合するネジは別途ご用意 ください。

またラックへの固定はラックマ ウントネジで4か所を固定する 事、表面を保護したい場合はプ ラスチックワッシャーの使用を お薦めします

ケースに収納する際にゴム足が邪魔になった場合な ど、必要に応じて、小型のマイナスドライバーで中央 のプラスチック製グロメットを外すことにより、4個 のゴム足を取り外します。

① 背面の通気口の周囲およびケースの内側部分に十分な通気を確保してください。側面を塞がないでください。

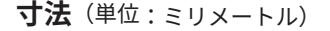

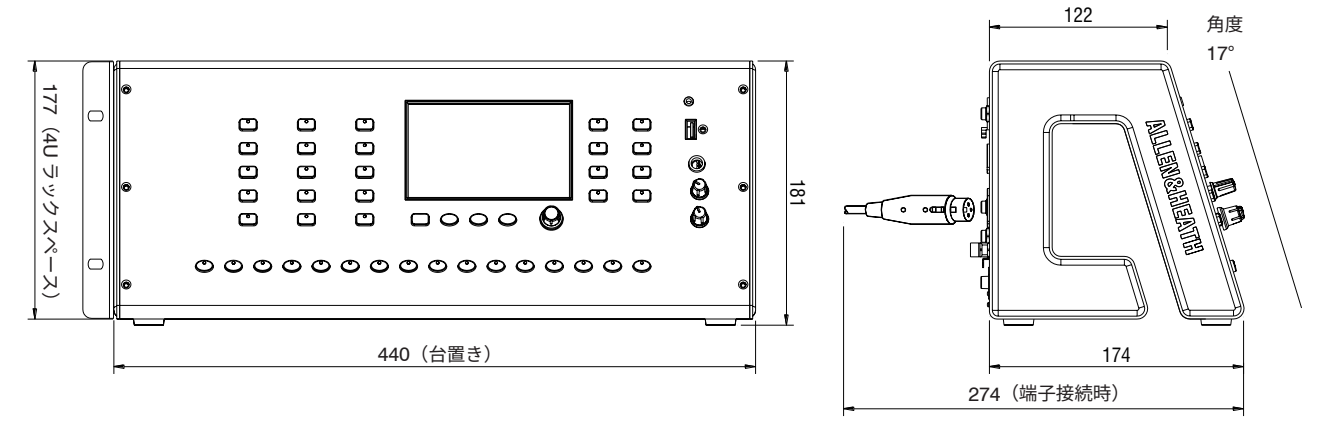

## 5. 背面パネル

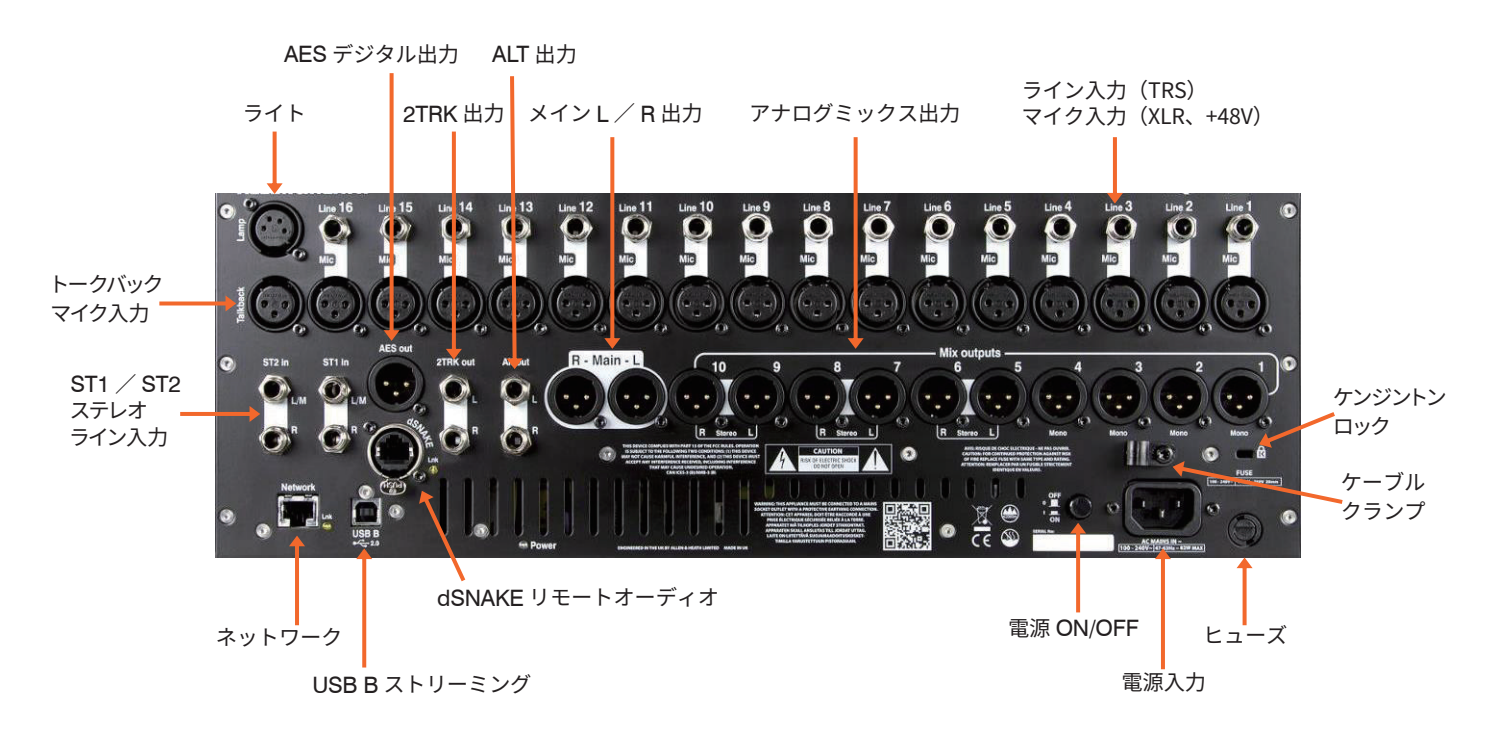

#### 5.1 ミキサーの接続と電源投入

AudioRack を使用する場合、dSNAKE ケーブルで接続します。ケーブルは、最長 100m の STP(シールドツ イストペア)Cat5e 以上を使用してください。フォイルシールドと編組シールドを両方備えたケーブルは干渉 に強く、概して丈夫です。芯線が「より線」のケーブルは、ねじったり繰り返し巻いたりしても比較的破損し にくい構造です。ケーブルは dSNAKE ポートに接続します。2 台目の AudioRack を接続する場合は、1 台目 のEXPANDER ポートに接続してください。※2台目にAR2412を接続する事は出来ません。

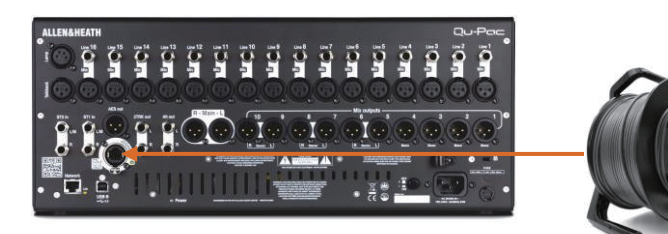

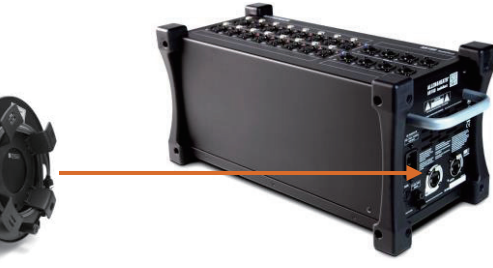

AudioRack が認識されると、 画面ツールバーに dSNAKE アイコンが表示されます。

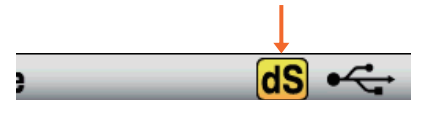

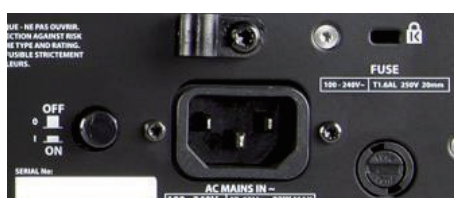

() **重要**:作業を開始する前に、付属の『**安全上のご注意**』を必ず お読みください。

突然大きなノイズが出るのを避けるために、接続されたパワーアンプやラウド・スピーカーの電源が入った状態でのミキサーの電源 ON/OFF 操作は行わないでください。常にアンプの電源投入は最後に、電源切断は最初に行ってください。

電源の投入:ON/OFF スイッチを押します。数秒で起動 し、前回の電源OFF時の設定が読み込まれ、LR ミックスが選択 された状態でそのプロセッシングが画面に表示されます。

電源の切断:まず「Home」画面を開き、「Shut Down」にタッ チします。パラメーターの保存や USB データの転送/記録など の処理が安全に完了します。完了したら ON/OFF スイッチを押 して本体の電源を OFF にします。

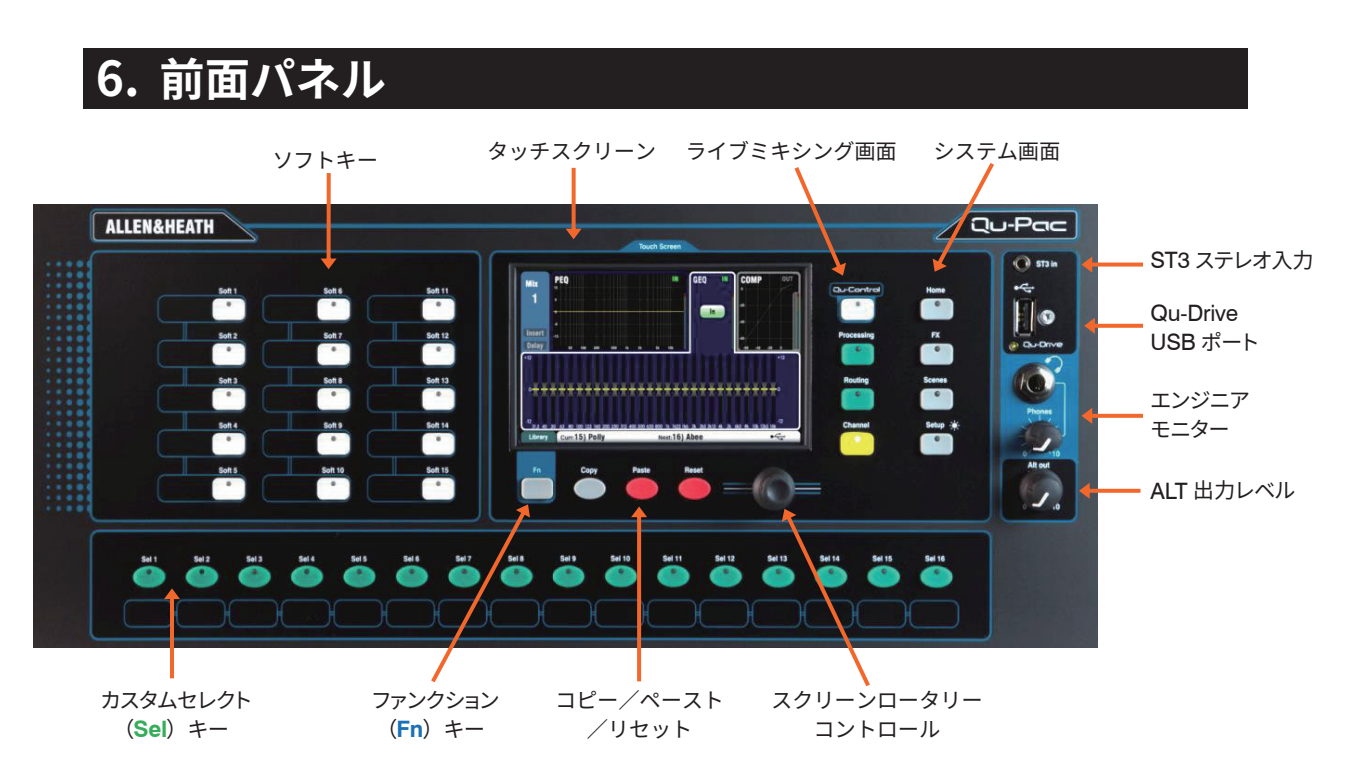

**ライブミキシング画面**:レベルコントロールやシグナルプロセッシングなどのライブミキシング機能に素早くアクセスできます。

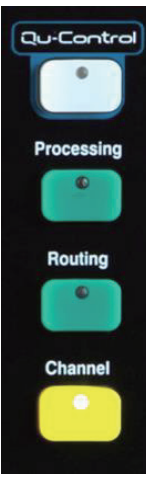

Qu-Control:シンプルな、レベル/ミュート/オンやオフなどの制御をユーザー設定できるカスタム・スクリーンです。ユーザー権限を設定して音響技術者ではないスタッフがコントロールする「Basicユーザー」専用に設定する事ができます。

例:会場へ送る音楽ソースや、そのレベルコントロールを音響技術者ではないスタッフがコントロールする際に 有効です。

Processing(プロセッシング/信号処理):選択されているSel キー/ボタンに追従して、ルーティングのアサインと関連するオプションの画面が開きます。プリアンプ、ゲート、ダッカー、PEQ、GEQ、コンプレッサー、ディレイ、FX パラメーターなどを備えています。

Routing(ルーティング/信号経路):選択されているSelキー/ボタンに追従して、ルーティングのアサインと関連するオプションの画面が開きます。

**Channel**:ミキシングの主要画面です。選択されたSelキー/ボタンに追従して、仮想の「Fader strip(フェー ダー・ストリップ)」画面が開きます。これは、他のQuミキサー製品に付いている物理的なフェーダーに代わ るもので、前面パネルでフェーダー操作が行えます。

「Channel」画面には、Qu 入力/出力チャンネルおよびDCA /ミュートグループマスターにアクセスす るためのtab(タブ)とSelボタンがあります。

システム画面:ミキサーのセットアップ、Qu-Drive レコーディング、およびメモリーにアクセスできます。

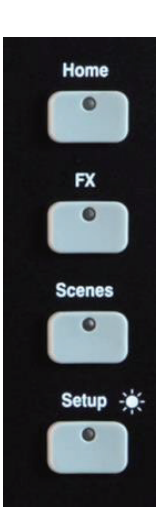

Home: Shut Down (安全なシャットダウン操作)、Lock Surface (ロック・サーフェイス)、User Profiles (ユーザーのプロ フィール)の変更/設定、メーターやRTA の表示、Qu-Drive のステレオ/マルチトラックの録音/再生などのシステム管理ページ です。

FX(エフェクター): 4つの内蔵エフェクターユニットの、Load(読み込み)、Setup(設定)を表示します。BackPanel ビューでは、各FXユニットをInsert(インサート)またはSend/Return(センド/リターン)のパッチができます。リバーブ、 ディレイ、モジュレーションタイプのエフェクターを装備しています。

Scenes(シーン): 100個のシーンメモリーの名前設定、保存、および呼び出しを行います。グローバルフィルターまたは シーンフィルターを設定することにより、シーン呼び出しから選択パラメーターを除外することができます。シーン呼び出し からのセーフ設定により、選択チャンネルを上書きから保護することも可能です。

Setup:Setup(セットアップ):Qu-Pacを構成するためのページです。

PAFLオプション,Talk back(トークバック),Signal Generator(シグナル・ジェネレーター), Custom Sel keys(カスタムSelキー), SoftKeys(ソフトキー), Network(ネットワーク), MIDI,出力パッチなどが含まれ ています。Scene(シーン), Library(ライブラリ),Show data(ショーデータ)のUSBストレージデバイス への転送や、画面のキャリブレーション、録音用USBデバイスのフォーマット、またミキサー本体のファーム ウェア・アップデートも行えます。

Setup キーを押しながらスクリーンロータリーを回すと、ディマー機能により画面およびインジケーターの 輝度を調整できます。 **カスタムセレクト(Sel)キー**: チャンネル、マスター、DCA グループ、および MIDI ストリップ の任意の組み合わせに素早くアクセスできるようにユーザーが設定可能な16個の「Sel」キーです。例え ば本番中に使用する機能だけをアサインします。Channel/Custom画面にフェーダーレベルとメーターの 表示ができます。名称などを貼るためのスペースとしてラベルストリップが用意されています。。

**Copy** / **Paste** / **Reset**: プロセッシングパラメーターやミックスパラメーターをコピーまたはリ セットできます。コピーするには、Copy キーを押しながらコピー元のパラメーターに関連するキーを 押すか、画面上のボタンにタッチします。その後、Paste キーを押しながらコピー先のチャンネルまたは ミックスのキーを押すか、ボタンにタッチします。リセットするには、Reset キーを押しながら関連する キーまたはボタンを押します。

- + **Sel** キーまたはボタン = 全てのプロセッシング(HPF、Gate、PEQ、GEQ、Comp、Delay)
- + Mix セレクトボタン = Send levels(送りレベル)、PAN、アサイン(プリ/ポスト設定を除く)
- +「Processing」画面上部にタッチ = 関連するプロセッシングブロックのみ
- + リスト内のシーン項目にタッチ = シーン名、内容、およびフィルター

**Fn キー**:Fnキーを押して現在選択中の画面のオプションページを開きます。機能は下部ツールバーに表示 されます。例えば、「Processing」画面の「Preamp」ページから入力ソースのパッチ設定にアクセスし たり、「Routing」画面からMUTE/DCA グループにアクセスすることができます。

## 7. シグナルプロセッシング

下の図は、Qu-Pac の信号フローとプロセッシングを示しています。詳細な図や情報については、『Qu シリーズ リファレンスガイド』を参照してください。

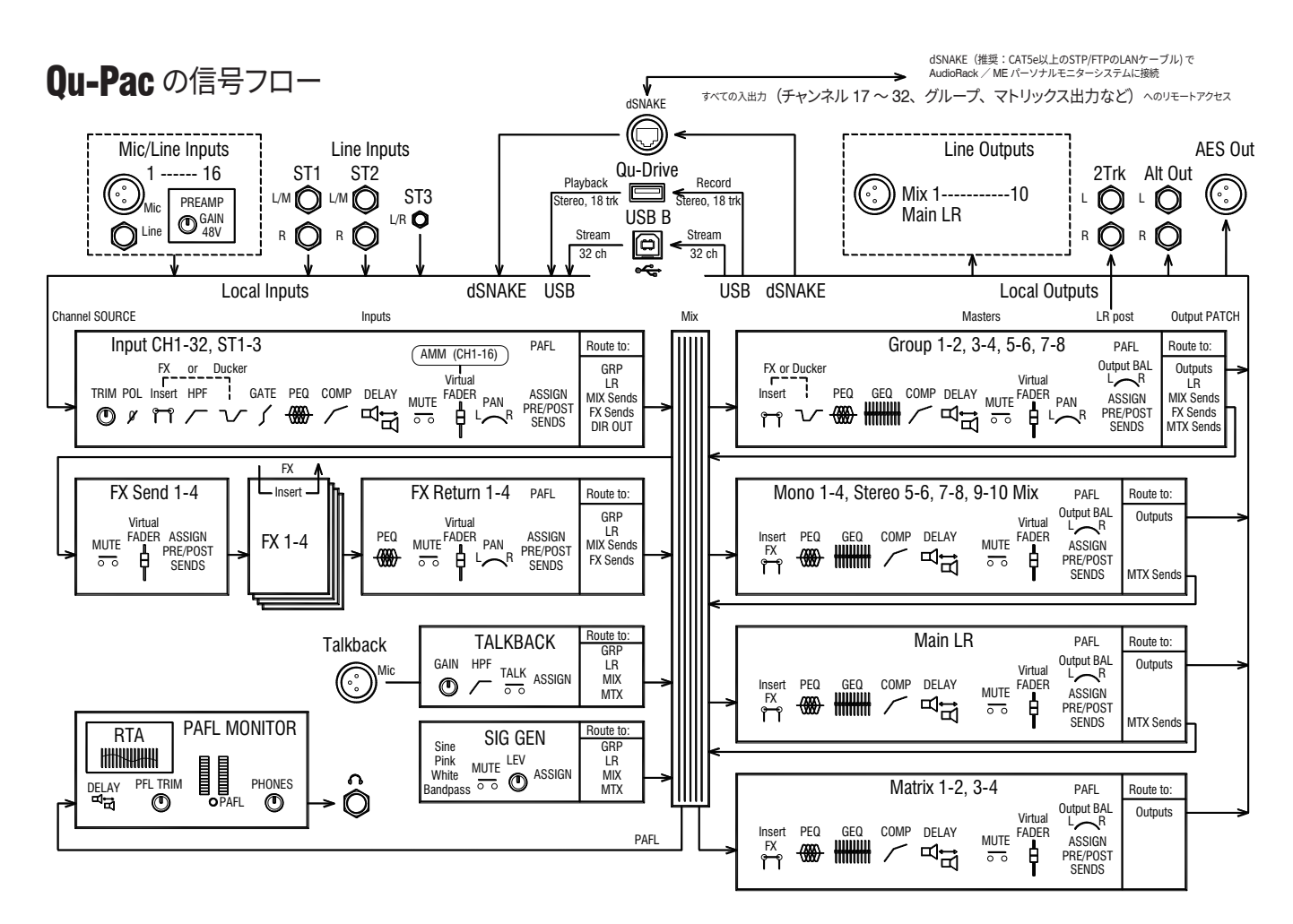

## 8. ワイヤレス制御

iOS デバイス(iPad、iPhone、iPod Touch)用の ALLEN & HEATH Qu-Pad / Qu-You / Qu-Control アプリは、 App Store から無料で入手できます。Qu-You は Android デバイス用も用意されています。

Qu ワイヤレスネットワークのセットアップ:ベストなパフォーマンスを得るには、自動チャンネル 選択機能を備えたデュアルバンド(2.4 / 5GHz) ワイヤレスルーター(ワイヤレスアクセスポイント)を使用し てください。人や機器などの障害物を避けるためになるべく高い位置に設置します。柱や壁の後方や、金属製の 梁の近く、またはスピーカーの上への設置は避けてください。ミキサーの「Setup」>「Network」画面を開 き、DHCP が有効になっていることを確認します。

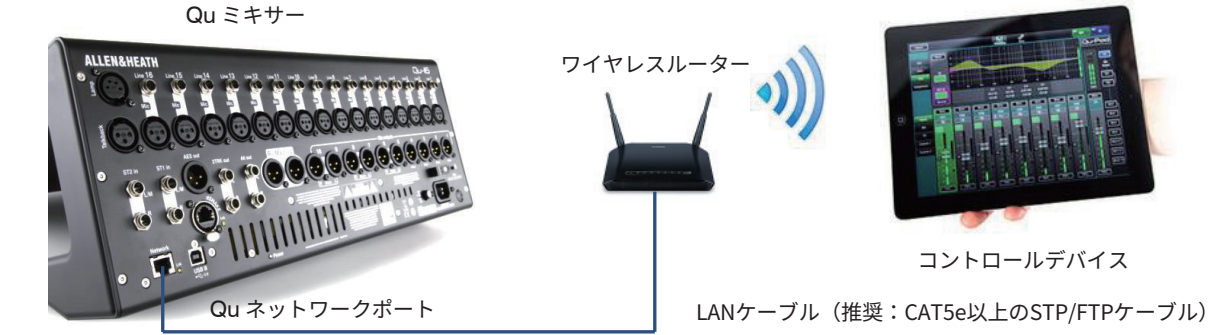

 Qu ミキサーファームウェアとアプリのバージョンは互換性が必要です。例えば、V1.9 ア プリは V1.8 ファームウェアでは動作しません。予期しないバージョンの不一致を避けるため に、デバイスの「自動アップデート(日本語版)/auto update(英語版)」の機能はオフにし ておくことをお勧めします。最新のQuミキサー用のファームウェアはALLEN&HEATHのウェブ サイト(www.allen-heath.com)よりダウンロードできます。

() Qu ミキサーの不正な操作を防止するために、ルーターのパスワードを設定してワイヤレ スネットワークを保護することをお勧めします。

① ワイヤレスデバイスはネットワーク設定を記憶します。先々、ゲストエンジニアが現場に持ち込んだデバイスを使用して、パスワードなしでワイヤレスネットワークにアクセスするのを防止するには、そのエンジニアのデバイスの「設定」>「Wi-Fi」メニューでそのワイヤレスネットワークを選択し、「このネットワーク設定を削除」機能を使用します。

**ワイヤレスネットワークへの接続**:ルーターの電源を入れます。接続が確立されるまで数分待ちます。ワイヤレスデバイスの「設定」画面を開き、ミキサーのWi-Fi ネットワークを探し、接続します。

**アプリの起動**:アプリを起動すると「Login」ページが開きます。Qu ミキサーが Wi-Fi ネットワーク上で認識されるとリストに表示されます。これを選択し、 「Connect(接続)」にタッチします。ミキサーにログインパスワードが設定されてい る場合、入力を求められます。詳細については、アプリのヘルプを参照してください(ア プリのヘルプマニュアルは、の「ログイン」または「Setup」ページの「?」ボタンに タッチすると表示されます)。

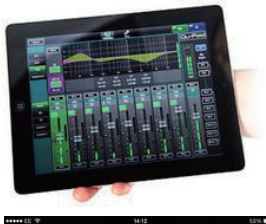

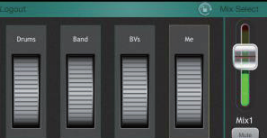

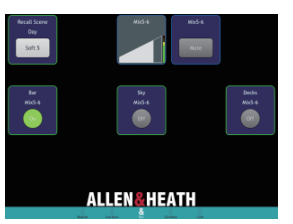

**Qu-Pad**は、室内やステージ上を自由に歩きながら、必要に応じてサウンドを調整できるエンジニア用ミキシング ツールです。Qu-Padは、Quミキサーのユーザープロファ イルおよび権限設定に従います。

**Qu-You**は、ステージ上のミュージシャンがパーソナルモ ニターミックスを調整できるようにするアプリです。その間 も、エンジニアは Qu ミキサーで各ミックスを監視し、必要 に応じていつでも調整できます。Qu-You ユーザーのパスワー ドはミキサー側で設定できます。

Qu-Control は、最大5つの画面タブとタブごとに最大 15個のコントロール「ウィジェット」でカスタマイズ可能 なアプリです。ウィジェットには、BGM ソースの選択から マスターゾーンレベル、マイクのページングまで何でも構 いません。Qu-Controlユーザーのパスワードはミキサー側 で設定できます。

## 9. Qu-Start

このセクションでは、Qu によるミキシング手順を簡単に説明します。詳細については、このガイドの他のセクションや『Qu シリーズリファレンスガイド』を参照してください。

#### 9.1 作業開始前のチェック項目

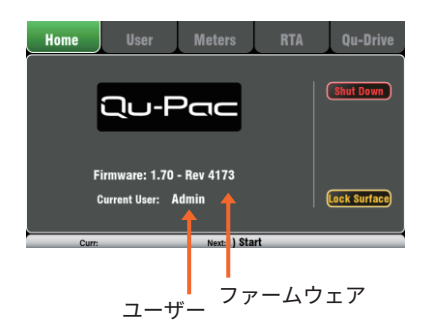

Qu ミキサーのファームウェアのバージョン:「Home」画面で現 在のバージョンを確認し、ALLEN & HEATH ウェブサイト(www. allen-heath/key-series/qu-series) で最新バージョンを確認します。 最新でない場合は「Setup」>「Utility」>「Firmware」画面でダ ウンロードし、アップデートします。

Qu-Pad / Qu-Control / Qu-You アプリのバージョン:は、互換性が 必要です。互換性の無いバージョン間では、アプリはミキサーに接続 できません。 最新のバージョンは常にApp Storeから無料でダウンロー ドできます。

ミキサーのファームウェアをアップデートする前にアプリがアップ デートされてしまうことを防止するために、iOSデバイスの「自動アッ プデート(日本語版)/auto update(英語版)」の機能はオフにして おくことをお勧めします。

ネットワークおよび Wi-Fi 設定:ルーター(ワイヤレスアクセスポイ ント)を Qu の Network ポートに接続します。「Setup」>「Control」 >「Network」画面で、DHCP が有効になってることを確認します。ルー ターにパスワードが設定されていることを確認します。Qu ワイヤレ スネットワークは、建物内の他の Wi-Fi ネットワークまたはインター ネット接続とから独立させてください。

**Current User(現在のユーザー)**:「Home」画面で現在のユーザー を表示します。Admin ユーザーは全項目にアクセスでき、通常はミ キサーの所有者またはシニアエンジニアに割り当てます。Standard および Basic ユーザーは、Admin ユーザーによってアクセス制限が 設定されています。パスワードの設定が可能です。

#### Calibration(キャリブレーション/校正):

「<mark>Setup</mark>」>「Utility」>「Calibration」画面で、タッチスクリーンを キャリブレーションできます。

**Dimmer(ディマー)**:タッチスクリーンおよびキーイルミネーションの明るさを調整するには、**Setup** キーを押しながらロータリーコントロールを回します。Quは最大の明るさで起動します。

#### 9.2 スタートポイントの設定

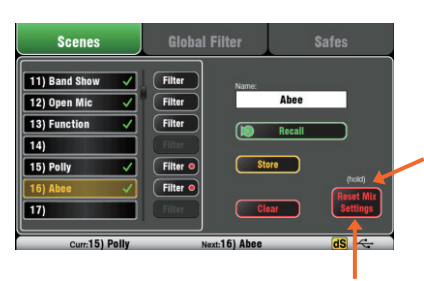

2秒間長押し

**ミキサーを完全にリセットするには、**起動時にシステムハードリセットを実行します。<u>この操作は絶対に必要な場合に限ってください。</u>実行すると全てのメモリー(シーン、ユーザーライブラリー、ユーザー プロファイル、パスワード)が消去され、すべてのデータが工場出荷時のデフォルト設定にリセットされます。

新しいセッションやイベントのセットアップ**用のスタートポイント としてミキサーを設定するには、「Scenes**」ページの「Reset Mix Settings」機能を使用します。これは、現在のミックスパラメーター を全て工場出荷時設定にリセットする特別なシーンで、メモリーとシ ステム設定/プリファレンスには影響しません。

このリセットは、Global Scene Filter の影響を受けません。むしろ、Global Scene Filter をリセットし、チャンネルSafes設定も消去します。「Reset Mix Settings」ボタンを2秒間長押しした後、確定します。

好みのスタートポイントを設定するには、独自のテンプレート シーン をセットアップして保存し、これを USB キーに保存して、今使用して いるQuミキサーや他の Qu ミキサーにロードすることができます。

#### 9.3 セッションに向けたミキサーの準備

タッチして名前を入力

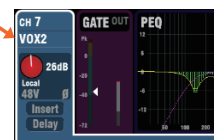

入力端子をパッチ

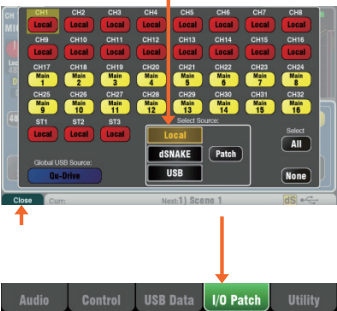

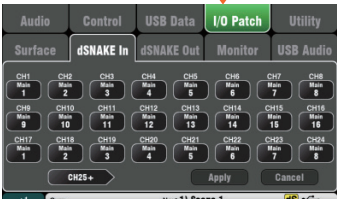

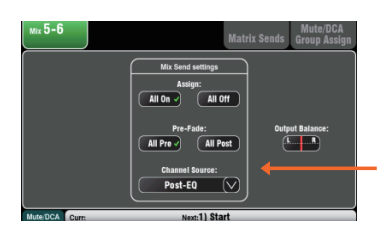

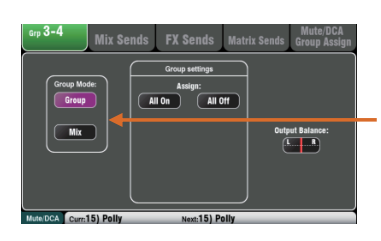

前面パネルまたは背面パネルを表示

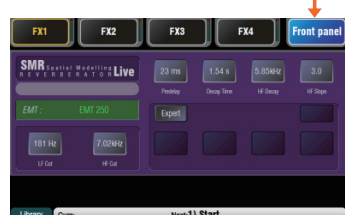

FX プリセットを選択

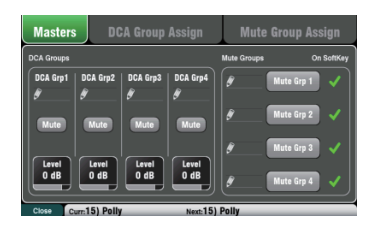

**チャンネル名およびマスター名の入力**:回線表や各種資料に従い、ミキ サーの「Processing」画面で、チャンネル・ネームを入力します(最大6文 字)。タッチするとキーパッドが開きます。Qu-Pad アプリを使用して名前を 入力することも可能です。

**チャンネルソースの選択**:モノラル/ステレオチャンネルごとに、 Local(背面の入力端子)、dSNAKE(リモート接続のAudioRack)、USB(プ レイバック用のUSBキー)の3つのソースからいずれかを選択できます。

デフォルト : CH1 ~ 16 = ローカル入力 CH17 ~ 32 = dSNAKE 入力 1 ~ 16

チャンネルソースを変更するには、入力の「**Processing**」画面で**Fn** キーを使用して「Source」ページを開きます。

対応する各種リモートAudioRack機器を接続している場合は「dSNAKE」を選 択します。Audio Rackの端子のマッピング(チャンネルの割り当て構成) を別のチャンネルにしたい場合は、

Patch」にタッチして「Setup」>「I/O Patch」>「dSNAKE In」 画面を開きま す。デフォルト設定ではあらかじめ1対1のマッピングになっています。

USBでのプレイバック音源の入力をする場合は、「Global USB Source」ボタ ンをタッチすると「Qu-Drive」または[USBBstreaming」が選択できます。この設定は すべてのチャンネルに反映します、あらかじめご注意ください。

**ミックスのルーティングとプリフェーダー**/**ポストフェーダー設定の確認**: ミックス 1 ~ 10 は、プリフェーダーまたはポストフェーダーの設定、チャ ンネルのアサイン、チャンネルの信号パス内のセンドポイントの選択が可能 です。

各ミックスを全て ON または OFF、全てプリフェーダーまたはポスト フェーダーに設定する場合、マスターの「Routing」画面を使用すればス タートから素早くセットアップできます。

デフォルトは全てプリフェーダーで、全てのチャンネルがアサインされ、 センドはポスト EQ です(コンプレッサーに影響されません)。これはミック スをモニターセンドとして使用する場合に最適です。エフェクトおよびその 他のセンドについては、ポストフェーダー/ポストディレイ(全てのプロセッ シングの後)に変更可能です。

グループのセットアップ:グループは、オーディオ・サブグループまたは追加の ステレオミックスとして構成できます。例えば、多数のインイヤーモニターを使 用する場合などでも使用できます。動作モードの確認または変更はマスターの 「Routing」画面で行います。サブグループを使用して LR に送る場合、そのグ ループにアサインするチャンネルのLR ミックスへのアサインを OFF にすることを 忘れないでください。

マトリクスセンドのセットアップ:「Matrix Routing」画面で Fn キーを使用 して「Matrix View」ページを開き、センドレベルとルーティングを設定し ます。

FX のセットアップ:「FX」画面を開き、4 つの内蔵 FX ユニットをセットアップ します。デフォルトの構成では、リバーブ2 系統とディレイと ADT (オートダ ブルトラッキング:コーラス系エフェクト)が各1系統です。変更するにはFn キー「Library」ページを開き、それぞれのFXタイプとプリセットを選択して呼 び出します。

FX パッチ設定は「Back Panel」画面で確認できます。リバーブやディレイなど のエフェクトは、Mix から Return にパッチします。チャンネルまたはミックス に FX をインサートすることもできます。

MUTE/DCA グループのセットアップ:「Channel」画面で「Masters」にアク セスします。「Routing」画面で Fn キーを使用して「Mute/DCA」ページを開 き、グループの名前設定とアサインを行います。 FX リターンにMUTE/ DCA グループをアサインすると、曲間で素早くエフェクトのレベルを下げた りミュートしたりすることができて便利です。 グループミュートをソフトキーにアサインしておけば素早くアクセスする事も 可能です。

Qu-Pac スタートガイド

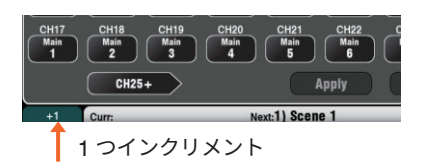

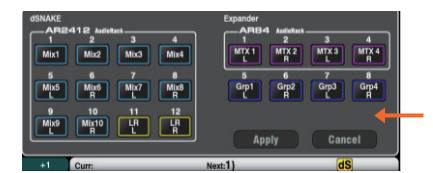

**パッチング**:デフォルトでのパッチ設定は、背面のローカル端子とチャ ネルのシンプルな 1 対 1のマッピングであり、典型的な PA アプリケー ションに適した出力パッチです。ただし、Quは柔軟なパッチも可能で、 信号を任意にルーティングする事も可能です。

パッチ画面の多くは、Fn キーを「+1 (加算)」として使用して、ソケットの範囲をすばやくステップスルーできるようにします。ほとんどの 場合、変更する際は「Apply」にタッチして変更を適用する、または 「Cancel」する確認が必要です。

Alt出力とAES3デジタル出力のパッチ:「Setup」>「I/O Patch Surface」画面で、Alt出力とAESデジタル出力のパッチもできま す。Alt出力は録音用のステレオソースや、ゾーン別の出力用に使用す ると便利です。フロントパネルのスクリーン・ロータリーで出力コン トロールができます。

**dSNAKE リモート出力のパッチ**:「Setup」>「I/O Patch」>「dSNAKE Out」 画面で、Quに接続されているAudio Rackのいずれかの出力用端 子にパッチします。

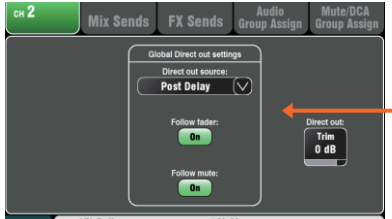

e/DCA Curr:15) Polly Next:16) A

| Audio               | Control                     | USB Data                            | I/O Patch          | Utility      |  |
|---------------------|-----------------------------|-------------------------------------|--------------------|--------------|--|
| Surface             | dSNAKE In                   | dSNAKE Out                          | Monitor            | USB Audio    |  |
| Gu-Drive Multitrack | CH2 CH3                     | Streaming = 1-32<br>4<br>CH4<br>CH5 | 6 7<br>CH6 CH7     | в            |  |
| 9<br>CH9            | 10 11<br>CH10 CH11          | 12 13<br>CH12 CH13                  | 14 15<br>CH14 CH15 | 16<br>CH16   |  |
| LR Pre              | 18<br>LR Pre<br>R<br>Stereo |                                     | CH/ST/Grp source:  | Insert Sends |  |
| (                   | 19-32                       | > (                                 | Apply              | Cancel       |  |

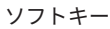

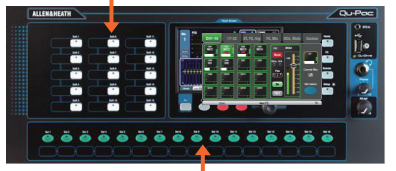

カスタムレイヤー

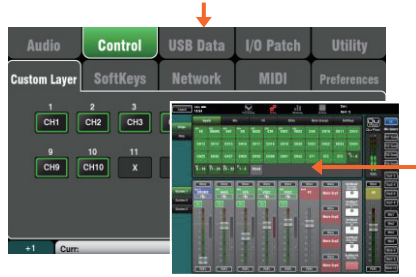

**ダイレクトアウトの用途の選択**: チャンネルダイレクトアウトの用途 を検討します。例えば、USB レコーディング、ME-1 パーソナルモニ タリング、チャンネルダッカーのトリガー、シングルチャンネルの FXなどが考えられます。ソースの設定は、任意の入力チャンネルの 「Routing」画面で行います。この設定はグローバルに機能するた め、全てのダイレクトアウトに影響します。

ME-1パーソナルモニター (別売) へのパッチ: 「Setup」>「I/O Patch」>「Monitor」画面を開き、Quの出力をME-1にパッチします (最大40ch)。一般的には入力チャンネルのダイレクトアウトを使用します。ダイレクトアウトのおすすめの設定は、post delay (ポスト・ディレイ), pre fader (プリ・フェーダー), post mute (ポスト・ミュート)です。

USB 出力のパッチ:「Setup」>「I/O Patch」>「USB Audio」画面で、 Qu の出力を Qu-Drive マルチトラックおよび背面パネルの USB B ス トリーミングポートにパッチします。USB ストリーミングは 32 系統 の出力を全て使用します。Qu-Drive レコーディングは最初の 18 系 統の出力から送られ、Qu-Drive ステレオレコーディングは出力 17 と 18 から送られます。

ライブショーのマルチトラックレコーディングでは、ライブミキシン グがレコーディングに影響しないようにチャンネルのインサートセン ドを使用する方法もあります。スタジオレコーディングやその他の用 途では、これをダイレクトアウトに変更することもできます。

Soft Keys (ソフト・キー) へのアサイン: Qu-Pac の前面パネルに ある 15 個のキーには、ミュート、タップテンポ、シーン、Qu-Drive トランスポートなどの各種機能をアサインできます。 アサインは 「Setup」>「Control」

>「SoftKeys」画面で行います。ロータリーでオプションのリスト をスクロールして選択し、「Apply」ボタンにタッチして確定します。

Custom Layer (カスタム・レイヤー) へのアサイン: Qu-Pac の前 面パネルにある 16 個のカスタムセレクトキーには、チャンネ ル、FX、ミックス、DCA、および MIDI セレクトを自由に組み合わせ てアサインできます。それにより、ショーで使用するチャンネルを素 早く選択できます。アサインは「Setup」>「Control」>「Custom Layer」画面で行います。 Fn キーの「+1」(インクリメントキー) を使うと、アサインを早く加算する事ができます。デフォルトは CH1 ~ 16 です。

**Qu-Pad アプリのカスタムレイヤーへのアサイン**: iPad アプリを使用 してワイヤレスミキシングを行う場合、最大 3 つのカスタムレイヤー にアサインしてフェーダーストリップとソフトキーに任意の順序で表 示することができます。それには上部ツールバーの「**Setup**」アイコ ンを選択します。

#### 9.4 プロセッシングおよびミックスパラメーターのスタートポイントの設定

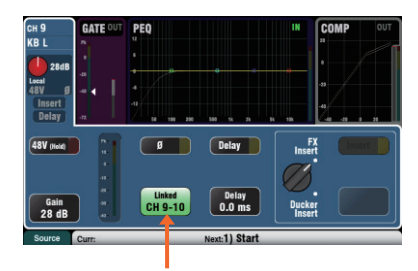

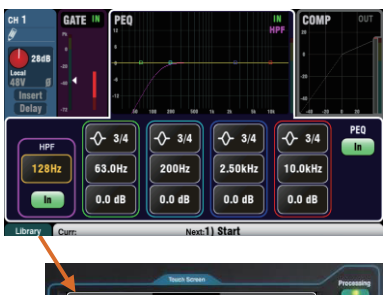

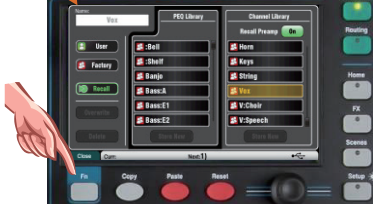

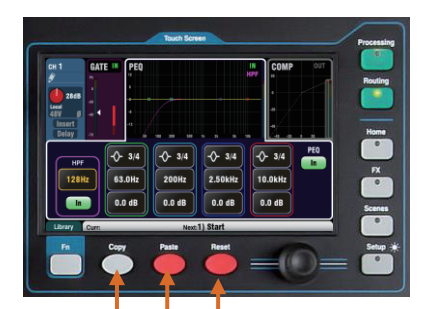

パラメーターをリセット パラメーターを貼り付け パラメーターをコピー まず、「Processing」画面の「Preamp」ページで「Linked(リン ク)」ボタンを使用して、必要に応じて奇数/偶数チャンネルをステ レオペアとしてリンクします、例えばステレオ出力のキーボードや バッキングトラック(カラオケやマイナスワン)のような再生ソース で使用します。リンクしたペアの片側チャンネルのPanを操作すると Width(ステレオワイド)が調整できます。サウンドチェックを開始 できるように入力およびミックスチャンネルのプロセッシングを素早 くセットアップするには、いくつかの方法があります。

Processing Libraries (プロセッシングのライブラリー): 「Processing」 画面で、**Fn** キーを使用して関連ブロック(PEQ な ど)の「Library」ページを開きます。

ファクトリーライブラリーには、スタートポイントの参考となる典型 的なプリセットが用意されています。このライブラリーに上書きを したり削除することはできません。保存したい場合はユーザーライ ブラリーを使用してください、名称を含む編集が可能です。

**Channel Libraries(チャンネルのライブラリー)**: このプリセット は、入力チャンネルの全てのプロセッシング(Gate,PEQ,Comp, Delay)を呼び出します。プリアンプ設定(ゲイン、パッド、48V、 極性)も含めたい場合は「Recall Preamp」を ON にします。チャン ネルライブラリーには、Link(リンク)とDucker(ダッカー)の設定 含まれていません。

チャンネル・ライブラリーを使用することにより、チャンネル名さえ 設定するだけで、確実で早いサウンドチェックのスタートポイントに なります。

**Copy(コピー)/Paste(ペースト)/Reset(リセット)**:これ らのキーは、プロセッシングを素早く設定するための強力なツール です。操作方法は共通で、各キーを押しながら別の項目を押すか タッチすると、操作が実行されます。

+ 前面パネルの **Sel** キー = 全ての関連プロセッシング(プリアンプ以外) + **チャンネル**セレクトボックス = 全ての関連プロセッシング

(プリアンプ以外)

- + プロセッシングの「In」ボタン = そのブロック(PEQ など)のみ
- +「**Processing」**画面上部 = そのブロックのみ
- +「**Processing**」画面上部のゲインノブ = プリアンプ
- + **チャンネル**のミックスセレクト(Mix)ボタン = そのチャンネルの ミックスレベル、パン、アサイン。

この操作は、チャンネルのLink (リンク)とDucker(ダッカー)の設定 には影響しません。

Reset:関連パラメーターを工場出荷時設定にリセットします。例え ば、PEQ はフラット、Gate は Out、ミックスレベルは OFF、パン はセンター、アサインは ON になります。

Copy / Paste: Copy を押しながら、設定をコピーしたい項目を押 すかタッチします。その後、Paste を押しながら、設定を貼り付けた いチャンネルの Sel キー、Select ボックス、または Mix ボタンを押 すか/タッチします。設定を複数のチャンネルまたはミックスに素 早く貼り付けることができます。例えば、CH2 の PEQ のみを CH3、 CH4、CH5 にコピーするには、次のように操作します。

Copy を押しながら画面上部の CH2 PEQ を押し、 Paste を押しながら CH3、CH4、CH5 の Sel キーを押す

Qu-Pad アプリ:チャンネル名の設定、チャンネルのリンク設定、ラ イブラリーの呼び出しは、Qu-Pad アプリを使用して行うこともでき ます。

#### 9.5 設定の保存

Scenes memories(シーンメモリー):セッションに向けたミキ サーのセットアップが完了したら「Scenes」画面を開き、現在のミッ クス設定に名前を付け、シーンとして保存します。

Scenes Global Filter Safes

リセットにタッチして長押し

1 つ以上アサインされていると ドットが点灯

|             |              |              |                 |                 |                 | - 🔸             |              |
|-------------|--------------|--------------|-----------------|-----------------|-----------------|-----------------|--------------|
| Sci         |              |              | Global Filter   |                 |                 | Safes           |              |
| Inputs      |              | Mix          |                 |                 |                 |                 |              |
| CH1<br>Safe | CH2<br>Safe  | CHS<br>Safe  | CH4<br>Safe     | CH5<br>Safe     | CH6<br>Safe     | CH7<br>Safe     | CH8<br>Safe  |
| CH9<br>Safe | CH10<br>Safe | CH11<br>Safe | CH12<br>Safe    | CH13<br>Safe    | CH14<br>Safe    | CH15<br>Safe    | CH16<br>Safe |
| ST1<br>Safe | ST2<br>Safe  | ST3<br>Safe  | FX1 Bit<br>Safe | FX2 Ret<br>Safe | FX3 Rot<br>Safe | EX4 Rot<br>Safe |              |
|             |              |              |                 |                 |                 |                 | All          |
|             |              |              |                 | S               | cene 11         | Stored Fr       | om Mem       |

パラメーターのグループ

| Scenes                                                                                                    | Global Filter                                                                                                    | Safes                                                                                                   |
|----------------------------------------------------------------------------------------------------|----------------------------------------------------------------------------------------------------|----------------------------------------------------------------------------------------------------|
| In FX In FX IN FX IN FX | Recall Filter affects all Scenes<br>Out Schule Patch<br>Allow<br>X Patch<br>X Patch<br>Allow<br>Mutos<br>Namos Factors Bal | Mode AMM Custom Layer<br>pr Allow Bleek<br>MITX<br>Allow Bleek<br>SoftKoys<br>Bleek<br>Bleek<br>Takbook |
| Allow Allow<br>rozeni<br>Grp Sends Mix Sends FX 3<br>Allow Allow A                                                                                                    | Allow Allow Allow<br>Sends MIX Sends Mote/DCA I<br>How Allow Allow                                                         | Allow<br>M.ANDCA<br>Grp Masters<br>Allow                                                                |

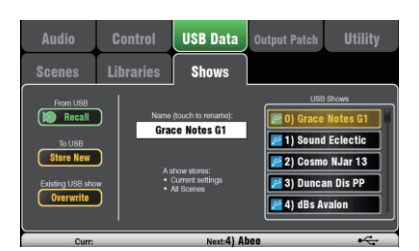

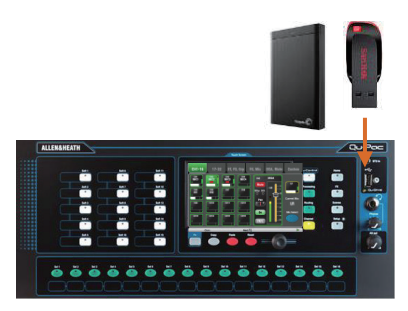

サウンドチェック、ショー、レコーディングセッションなどの後 に、バンドごとにシーンに名前を付けて、テンプレートとして保存し ておけば、今後のセッションのスタートポイントとして役立ちます。

Qu ミキサーには最大 100 個のシーンを保存できます。既存のシーン はコピーおよび消去が可能です。シーンをコピーするには、Copy キー を押しながらリスト内のシーンにタッチします。その後、Paste キー を押しながらコピー先のシーン位置をタッチすると、全てのシーンパ ラメーター、名前、およびフィルターがコピーされます。

Reset Mix Settings(セッテイングのリセット):新しいミキシン グセッションを開始できるようにミキサーを初期化します。全てのミ キシングパラメーターがゼロ・リセットされ、Safes および Global Filter の既存設定が消去されます。シーン、ライブラリー、およびユー ザープリファレンスには影響しません。

Scene Safes(シーン・セーフ):この機能は、シーンがリコールさ れたときに、選択したチャンネル、またはミックスのすべてのパラ メーターが変更されるのを防ぎます。これは、サウンドチェック後 にシーンが保存され、保護されたチャンネルで行った変更は、後で そのシーンを呼び出しても変わらないことを意味します。固定され た使用環境で変更したくないチャンネル、例えばBGMやMCなどで使 用できます。

Global Scene Filter(グローバル・シーン・フィルター):全ての チャンネルとミックス<u>の選択したパラメーターのみ</u>がシーンを呼び出 した際に変更されないよう保護します。例えば、サウンドチェック後 に行うソフトキーまたはカスタムレイヤーへのアサインや、観客の入 り具合に応じて行う GEQ などの LR ミックスプロセッシングの変更 などを保護できます。設定は「Scenes」>「Global Filter」画面で行 います。チャンネルタイプごとに、保護するパラメーターのグループ を指定するためのボタンのグリッドが表示されます。デフォルトでは カスタムレイヤーとソフトキーが保護されます。

Scene Filter(シーン・フィルター):グローバル・シーン・フィル ターに似ていますが、選択したパラメーターは一つのシーンだけ保護 します。各シーン毎に選択(フィルター)できます。これらは例えば 劇場でキューによる変更をしたり、曲中でエフェクターを変更する場 合などに強力なツールとなります。シーン・フィルターは個々でコ ピーや消去が可能です。

Show Memories(ショーデータのメモリー):「ショー」には現在の ミックス設定、100シーンのライブラリ、セットアップされた全データ が保存されます。ショーはミキサーの内部には保存されず、Qu-Drive 端子に接続された USB ドライブに直接作成されます。

() USB キーに保存されたファイルの名前や場所を編集しないでください。

USB 経由でのデータのアーカイブ/転送:USB キーや USB ドライ ブなどの USB デバイスを使用して Qu の設定をアーカイブしたり、 Qu ミキサー間で転送したりすることができます。メモリーは Qu の 全モデル間で互換性があります。まず、Qu ミキサーで USB デバイ スをフォーマットする必要があります。それには

「<mark>Setup</mark>」>「<mark>Utility</mark>」>「Qu-Drive」画面の「Format」機能を使用し ます。

 
 フォーマットを行うと、デバイス上の既存データが全て消去され、 Qu ディレクトリーが作成されます。Qu ミキサーでの USB デバイスの フォーマットは1回行うだけでかまいません。PCなど使用してUSBデバ イスのQuのデータやファイル名の編集を行わないでください、Quミキサー 専用としてご使用をお願いします。

シーン、ユーザーライブラリー、およびショーファイルの転送は 「<mark>Setup</mark>」>「<mark>USB Data</mark>」画面で行います。

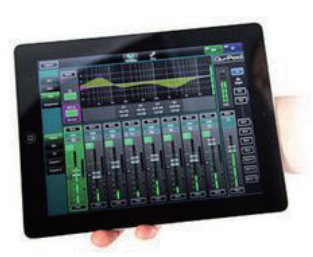

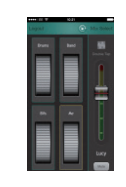

Qu-Pad アプリ:Qu-Pacのネットワークポートに接続されたWi-Fi ルーター経由で、iPad を使用したワイヤレスコントロールによるミ キシングを可能にするエンジニア用ツールです。Qu-Pad が動作す

ワイヤレスミキシング

る iPad を2 台まで接続できます。

Qu-You アプリ: iPhone、iPad、iPod Touch、または Android デバ イスを使用したルーター経由でのワイヤレスコントロールにより、 ミュージシャンが自身のモニターをミキシングできるようにします。 メイン LR ミックスにはアクセスできず、1 つのミックスのみにロッ クできます。Qu-Youが動作する iOS デバイスを8台まで接続できます。 接続可能な最大デバイス数は8台です。例えば、Qu-Pad を1台接続 している場合、Qu-You は7台まで接続できます。

ミキサー側で Qu-You ログインのパスワードを設定することにより、 不正アクセスを防ぐことができます。

必要に応じてレイアウトをカスタマイズするには、Qu-Pad のカス タムレイヤーと Qu-You のアサイナブルグループホイールを使用し ます。詳細についてはアプリ内のヘルプページを参照してください。

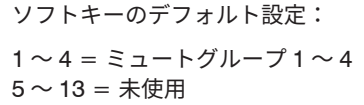

14 = PAFL クリア 15 = トーク ライブミキシング画面

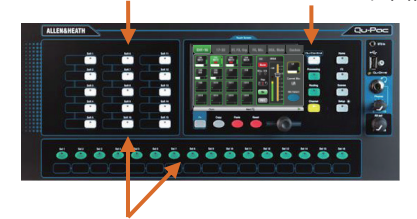

Soft Keys (ソフトキー) とCustom Select Layer (カスタム・セレク ト・レイヤー)

#### Qu-Pac の前面パネルによるミキシング

Qu-Pac の設計目標の 1 つは、前面パネルから全てのチャンネルや 機能にアクセスできるようにすることでした。これは、シンプルな ショーや会議であれば iPad 不要でミキシングできるということであ り、Wi-Fiの干渉の問題が発生した場合のバックアップにもなります。

ユーザーが任意の機能の割り当てができるSoft Keysソフトキーは、 イベントで重要な機能に素早くアクセスできるようにします。

ユーザーの任意で選択・構成ができるCustom Select Layer(カスタ ムセレクトレイヤー)は、イベントで使用するチャンネル、FX、 ミックス、および DCA の任意の組み合わせに素早くアクセスでき るようにします。

「Channel」画面:ミキシングの主要な画面です。

他の Qu ミキサー 製品ののフェーダー セクションを、画面上の 「Virtual Fader Strip(バーチャル・フェーダー ストリップ)」とタ ブに配置されたSelect(選択)ボタンに置き換えて、全ての入力チャ ンネル、エフェクター、ミックス、および DCA マスターにアクセス します。

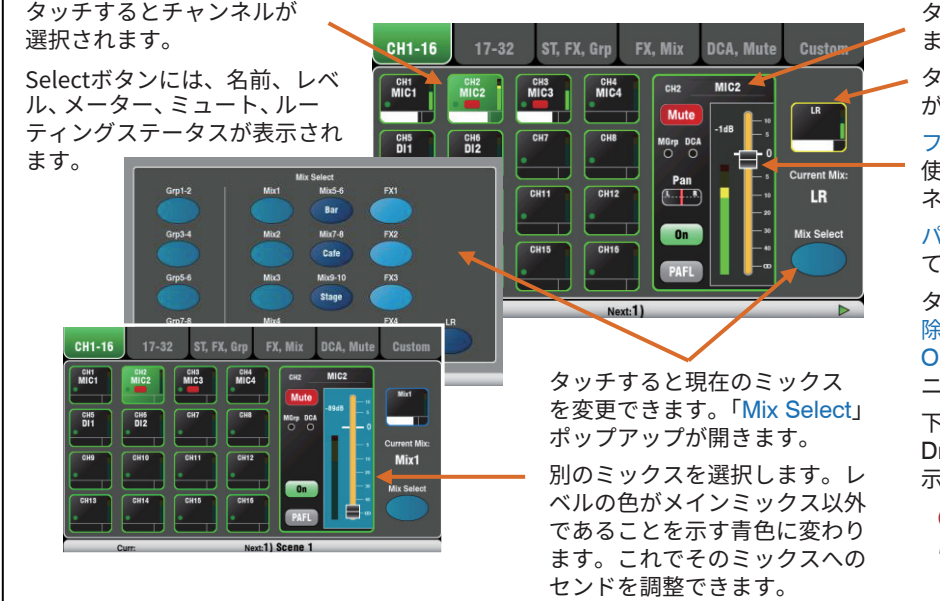

タッチするとチャンネル名を設定でき ます。

タッチすると現在のミックスマスター が選択されます。

フェーダーにタッチし、ロータリーを 使用して現在のミックスへの選択チャ ネルのレベルを調整します。

パンにタッチし、ロータリーを使用し て信号を LR 間に定位させます。

タッチすると、ミュート/ミュート解 除、現在のミックスへのルーティング ON/OFF、および PAFL ヘッドホンモ ニタリングが切り替わります。

下部ツールバーには、シーン、Qu-Drive、およびシステムステータスが表 示されます。

別のミックスの調整が完了した
 ら、忘れずにメイン LR ミックスに戻してください。

「Channel」 画面のCustom(カスタム)ページ

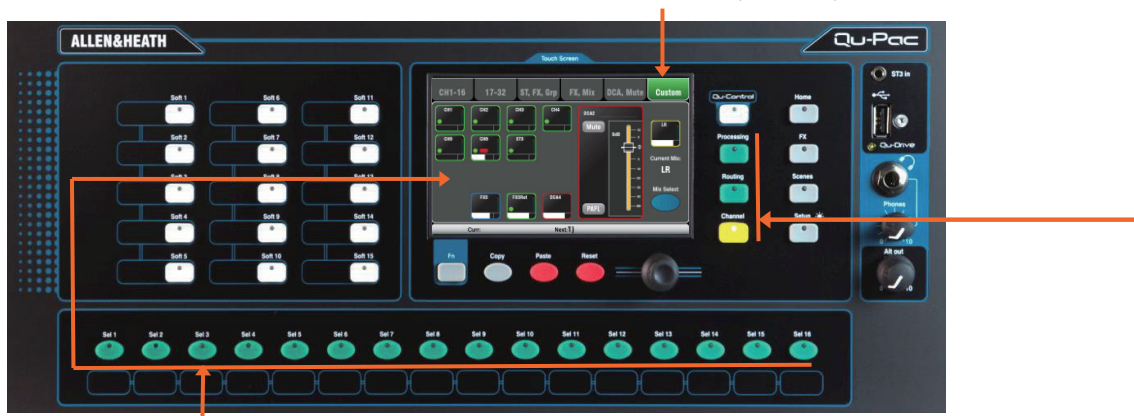

画面で行います。

カスタムセレクトキー

**Custom Select Keys (カスタム・セレクトキー) による ミキシング**:押すと、これらのクイックアクセスキーにアサ インされている チャンネル、マスター、DCA グループ、または MIDI スト

リップが選択されます。 フェーダー、パン、ミュート、ルーティング、およびミック スセンドの調整は「Channel」>「Custom」画面で行い ます。プリアンプ、ゲート、EQ、コンプレッサー、ディ レイの調整は「Processing」画面で行います。ミックスア

サインおよびルーティングオプションの設定は「Routing」

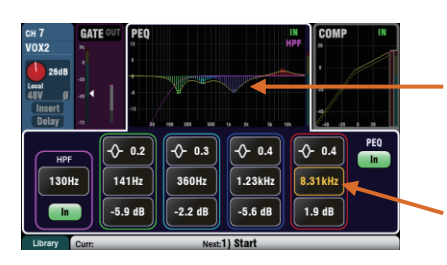

**Processing screen(プロセッシング画面)**:選択したチャンネルまたはマスターのプロセッシングを調整できます。

画面上部にタッチすると、下のセクションに関連パラメーターが表示されます。また、Copy / Paste / Reset キーを押しながら画面上部にタッチすることにより、さまざまな処理ブロックのコピーやリセットを素早く行うこともできます。

各パラメーターのボックスをタッチするとハイライト表示をします、 値の変更はロータリーコントロールを使用します。

Fn キーを使用して、現在のプロセッシング画面の別ページを開く ことができます。

| FX 2 Ret PEQ               |                    |                      | IN                  |                 |
|----------------------------|--------------------|----------------------|---------------------|-----------------|
| SMR Spatial Modelling Live | 15 ms<br>Protebary | 3.63 s<br>Decay Time | 4.96kHz<br>HF Decay | 3.1<br>HF Stope |
|                            | Expert             |                      |                     |                 |
| 84.1 Hz<br>LF Cut HF Cut   |                    |                      |                     |                 |
|                            |                    |                      |                     |                 |

 Crit
 Mix Sends
 FX Sends
 Grp Sends
 Group Assign

 Mix 1
 Mix 2
 Mix 3
 Mix 4
 Mix 5-6
 Mix 7-8
 Mix 9-10
 LR

 Pre
 Pre
 Pre
 Pre
 Pre
 Pre
 Pre
 Pre
 Pre
 Pre
 Pre
 Pre
 Pre
 Pre
 Pre
 Pre
 Pre
 Pre
 Pre
 Pre
 Pre
 Pre
 Pre
 Pre
 Pre
 Pre
 Pre
 Pre
 Pre
 Pre
 Pre
 Pre
 Pre
 Pre
 Pre
 Pre
 Pre
 Pre
 Pre
 Pre
 Pre
 Pre
 Pre
 Pre
 Pre
 Pre
 Pre
 Pre
 Pre
 Pre
 Pre
 Pre
 Pre
 Pre
 Pre
 Pre
 Pre
 Pre
 Pre
 Pre
 Pre
 Pre
 Pre
 Pre
 Pre
 Pre
 Pre
 Pre
 Pre
 Pre
 Pre
 Pre
 Pre
 Pre
 Pre
 Pre
 Pre
 Pre
 Pre
 Pre</t

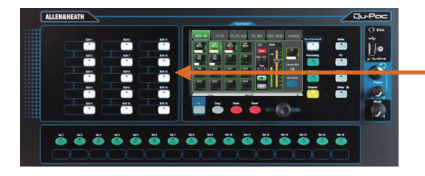

Pre amp(プリアンプ)=ソース選択(入力パッチ) Gate,PEQ,GEQ,Comp =Library(ライブラリー)

**FXParameters(エフェクターのパラメーター)**:FFX センドまたはリターン チャンネルを選択し、Processing(プロセッシング)画面を開くとエ フェクターの パラメータが表示され、操作ができます。 さらに高度な多くのパラメーターを試してみたい場合は、{Expert」 をタッチします。Fn キーを使用して「Library」ページを開くと、FX タイプの変更やプリセットの保存/呼び出しを行うことができます。

Routing screen (ルーティング画面):この画面では1 つのチャ ンネルから全てのミックスへのセンドを調整したり、ミックスの グローバル設定やルーティングオプションにアクセスしたりするこ とができます。全てのチャンネルから 1 つのミックスへのセンド を調整するには、「Channel」画面のミックスセレクト機能を使用 します。

また、「Routing」画面で Fn キーを使用すると、マトリクスが選 択されている時はマトリクスセンド、マトリクス以外が選択されて いる時はMUTE/DCAグループのアサインと名前の設定もできます。

Soft Keys(ソフトキー):ミュート、特定のシーンの呼び出し、シーンの操作、

タ ップテンポ、Qu-Drive トランスポートコントロール、ステー ジへのトークバック、アクティブな PAFL の解除など、使用頻度の高い 機能に素早くアクセスできます。ソフトキーのアサインは「Setup」> 「Control」>「SoftKeys」画面で行います。

#### 9.7「Qu-Control」画面

Qu-Control は、基本的な操作に必要ないくつかのコントロールのみを表示できる任意にアサイン可能な画面 です。たとえば、商店や飲食店などでBGMのソースとレベルのみをコントロールする場合などに便利で す。Quの管理者ユーザーが設定したBasicユーザーのアクセス権でオペレーター以外のスタッフがBGMの調整 のみをこの画面を使用して行うようにできます。ライブミキシングやセットアップ機能へのアクセスはBasic ユーザーには行えないように設定できます。

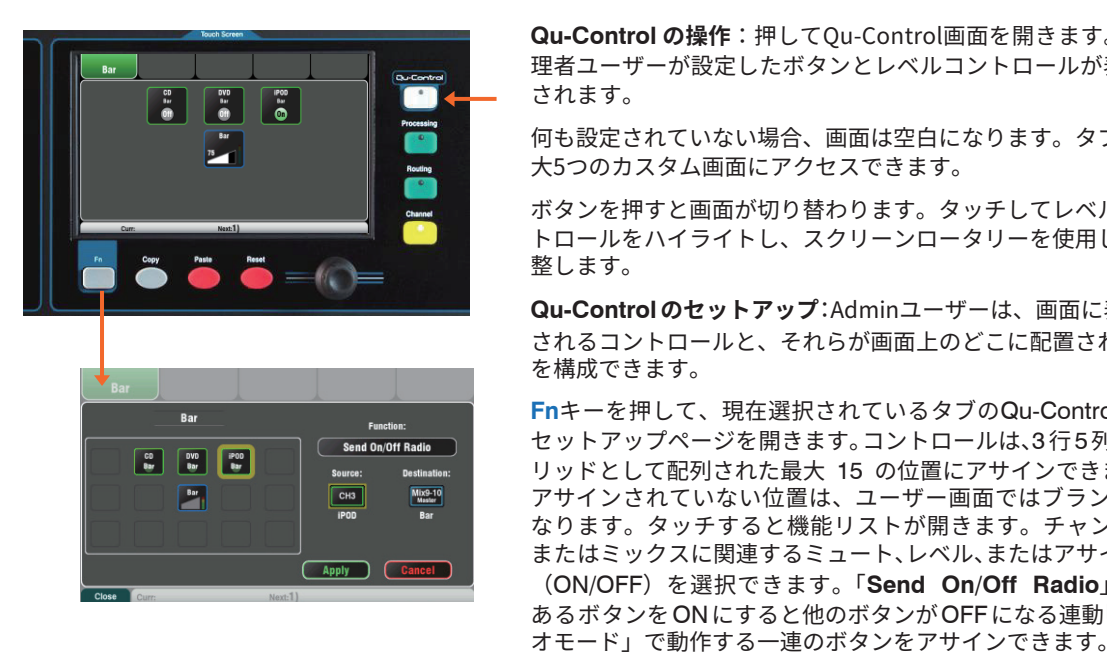

Qu-Control の操作: 押してQu-Control 画面を開きます。管 理者ユーザーが設定したボタンとレベルコントロールが表示 されます。

何も設定されていない場合、画面は空白になります。タブで最 大5つのカスタム画面にアクセスできます。

ボタンを押すと画面が切り替わります。タッチしてレベルコン トロールをハイライトし、スクリーンロータリーを使用して調 整します。

Qu-Controlのセットアップ:Adminユーザーは、画面に表示 されるコントロールと、それらが画面上のどこに配置されるか を構成できます。

Fnキーを押して、現在選択されているタブのQu-Control セットアップページを開きます。コントロールは、3行5列のグ リッドとして配列された最大 15 の位置にアサインできます。 アサインされていない位置は、ユーザー画面ではブランクに なります。タッチすると機能リストが開きます。チャンネル またはミックスに関連するミュート、レベル、またはアサイン (ON/OFF) を選択できます。「Send On/Off Radio」は、 あるボタンをONにすると他のボタンがOFFになる連動「ラジ

ロータリーにタッチして回すと、チャンネルまたはミックス がスクロールします。アサインが完了したら「Apply」を押 します。

() Qu-Control の設定は、ショーファイルの一部として USB デ バイスに保存されます。シーンメモリーには保存されません。

#### 9.8 セキュリティーとユーザーアクセス権限

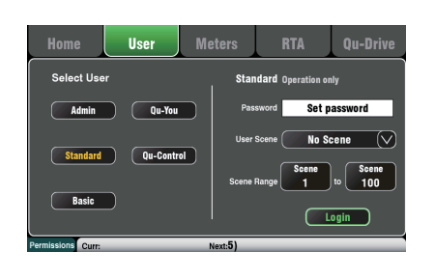

Quには、無許可の機器やアプリへのアクセスからシステムを保護 し、特定のオペレーターに与えられるコントロールの範囲を制限する いくつかの機能があります。たとえば、レギュラーのイベントオペ レーターが決まった構成を変更できないようにしたり、技術者ではな いバーのスタッフがBGMとページングだけを簡単にコントロールでき るように制限する事ができます。

Lock Surface (ロック・サーフェイス): 「Home」 画面にある、こ のボタンを使用すると、オペレーターがミキサーから離れている間に サーフェイスのコントロールを保護できます。

User Permissions(ユーザー権限):3種類のユーザープロファイルが 用意されています。

Admin:全アクセス権限があります、ユーザー権限の設定とパスワー ドの設定を行う事もできます。

Standard:ライブミックスを操作できますが、システムセットアッ プ機能からはロック・アウトされます。

Basic:フェーダーとミュートのみを操作できます。あるいは、Qu-Control 画面以外からロック・アウトすることもできます。

3種類のユーザーごとにパスワードを設定できます。パスワード は、ログイン時およびサーフェスロック解除時に入力する必要があ ります。Qu-Pad アプリは同じユーザー権限に従います。Admin ユー ザーは、Qu-You および Qu-Control ユーザーのパスワードを個別に 設定可能で、またStandardユーザーとBasicユーザーに対して、シー ンの範囲とログイン時のシーンの設定も可能です。

#### 9.9 USB レコーディング/プレイバック

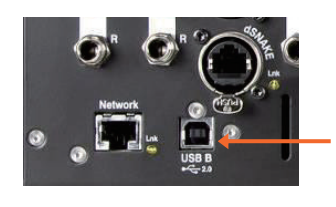

レコーディングソースをパッチ

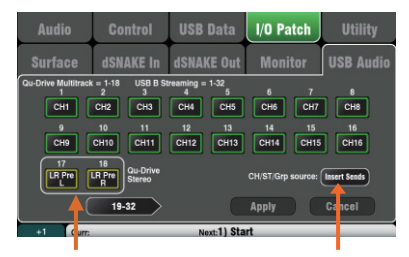

**USB B ストリーミング**: Apple<sup>®</sup> Mac または Windows<sup>®</sup> PC を背面 パネルの USB B ポートに接続すると、最大 32 チャンネルのオーディ オの双方向ストリーミングと MIDI メッセージの送信が可能です。

ALLEN & HEATH DAW Control ドライバー (Mac 専用)をダウンロー ドすると、Qu MIDI Strip メッセージを HUI または Mackie Control プロトコルに変換できます。標準 MIDI メッセージを PC にストリー ミングするには、ALLEN & HEATH Qu Windows ドライバーをダウ ンロードしてください。

Qu の MIDI チャンネル番号の設定は「Setup」>「Control」>「MIDI」 画面で行います。

USB ドライブへの Qu-Drive ダイレクトレコーディング:前面パネ の Qu-Drive ポートに接続した USB ストレージデバイスに、ステレ オまたは ロータリーは18トラックそれぞれに使用できます。 Fn キー「+1(加算)」を使用して、トラックをすばやく移動できます。 チャンネルソースはInsert SendsかDirect Outを選択してください。

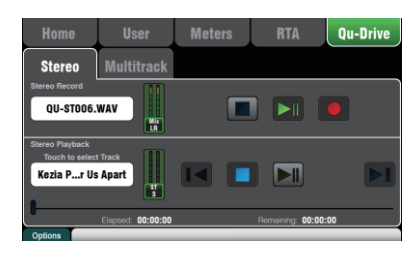

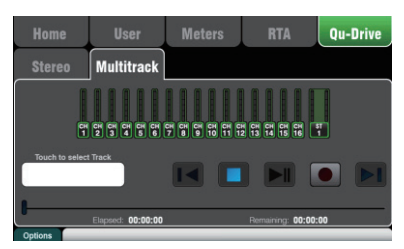

レコーディングソースをパッチ

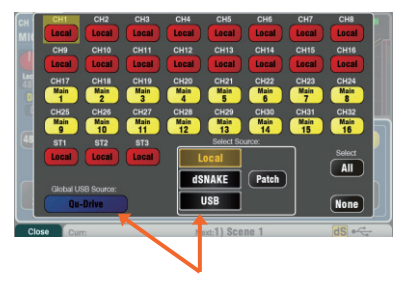

※ Qu-Drive レコーディングには、高速のサステイン転送レートに対応したUSB ストレージデバイスが必要です。全ての USB デバイス で完全な性能が保証されるわけではありません。詳細について は、ALLEN & HEATH ウェブサイトの Qu ナレッジベースに掲載され ている文書「Understanding Qu-Drive and USB」を参照してください。録音した USB ストレージデバイスは Qu ミキサーのみで使用 し、他の用途には使用しないでください。

Qu ミキサー用での USB デバイスのフォーマット:録音する前に 「Setup」>「Utility」>「Qu-Drive」画面で行います。ドライブの 内容が消去され、Qu ディレクトリー構造が作成されます。

**録音ソースのパッチ**:「Setup」>「I/O Patch」>「USB Audio」画 面を使用します。個別に設定可能で、またStandardユーザーとBasic ユーザーに対して、シーンの範囲とログイン時のシーンの設定も可能 です。

ステレオ録音は、マルチトラックの CH17 / CH18 と同じソースを 使用します。

ステレオ/マルチトラック録音:「Home」>「Qu-Drive」画面を使用します。録音すると、USB ドライブ上の Qu ディレクトリー内に WAV ファイルが作成されます。

① USB デバイス上のファイルの名前や内容を編集しないでください。コンピューターでファイルのコピーまたは削除を行った場合、エラーを回避するために、次のセッションで使用する前に Qu ミキサーでデバイスをフォーマットし直すことをお勧めします。

ステレオ/マルチトラック再生:「Processing」画面の「Preamp」ページを使用します。チャンネルのソースとして「USB」を選択し、グローバル USB ソースとして「Qu-Drive」を選択します。

Soft Keys (ソフトキー) ソフトキーによるトランスポートコントロー ル:「Setup」>「Control」>「SoftKeys」画面を使用して、ステレオ /マルチトラック録音または再生のトランスポートコントロールをア サインすることが可能です。例えば、他のミキシング機能の使用中に 録音の準備、開始、停止を行うことができます。

#### 9.10 その他の機能

**シグナルジェネレーター(信号発振器)によるスピーカーのテス** ト:PA の配線が完了したら、アンプとスピーカーのレベルが正しく 設定されていることを確認します。システムの電源を正しい順序で入 れます。

() 最初にミキサー、最後にアンプ/スピーカーの電源を入れてください。

ピンクノイズはスピーカーのテストに最適なソースで、オクターブご とに同じエネルギーを全周波数帯域にわたって生成します。全てのス ピーカードライバーの機能をチェックしたり、位相と極性の問題がな いか聴感確認や測定に使用できます。

LR およびモニター用のマスターフェーダーを通常の位置に設定し ます。「Setup」>「Audio」>「SigGen」画面を開きます。「Pink Noise」を選択し、レベルが完全に OFF であることを最初に確認して ください。LRを選択し、SigGen レベルを徐々に上げてスピーカーか ら出るノイズをを確認してください。モニター用のスピーカーも同様 の方法でテストできます。

**FX のインサート**:内蔵FX(リバーブ、ディレイ、モジュレーション) を入力チャンネルまたはミックスマスター信号パスに直接インサートで きます。FX画面の D/W コントロールを使用して、ドライ /ウエットのバ ランスをとります(ドライ:原音のみ/ウエット:エフェクター音)。

**Ducker(ダッカー)**:入力チャンネルまたはグループにダッカーを インサートできます。いずれかの チャンネルの信号をトリガーとして 使用し、その信号がアクティブな時に他のチャンネルを自動的にダッ キング(減衰)できます。例えば、呼び出しマイクをトリガーとして 使用して BGM チャンネルをダッキングするページング的な動作が可 能です。ダッキングとリカバー(レベル回復)の速さを調整します。

**オートマチック・マイク・ミキシング(AMM)**:この機能はテーブ ルを囲んで複数のマイクを仕様する会議やセミナーなどのスピーチ 用途に有効です。QuのAMMは、それらのマイクのレベルを自動的 に下げて明瞭度を高めると同時に、多数のオープンマイクによる フィードバック(ハウリング)のリスクを低減します。

AMM をセットアップするには、まずミックスのマスターフェーダー を下げた状態から始めます。PAFL を使用して各マイク信号をチェッ クし、マイクから所定の距離で話をした時にメーターが適正なレベル を示すように、プリアンプゲインを設定します。

「Setup」>「Audio」>「AMM」画面を開き、関連するマイク チャンネルを ON にします。フェーダーを「0dB」ポジションにしま す。ミックス・マスターフェーダーを徐々に上げます。他のソースも ミキシングする場合は、スピーチ用チャンネルのマスターとしてDCA グループやオーディオグループを使用する事をおすすめします。

AMM の詳しい仕組みと使用方法については、『Qu シリーズリファレンスガイド』を参照してください。

モニタースピーカーのハウリング防止:Qu-Padアプリを使用する と、ステージ上のボーカルマイクの前に立って、iPad を使用してボー カルをモニタースピーカーに送り、ミックス GEQ を使用してハウリ ングを防止することができます。モニターミックスのマスタースト リップの Mix ボタンにタッチします。そのストリップがそのモニター ミックスのマスターになります。そのストリップにタッチして選択 し、「GEQ」タブを開きます。PAFL ボタンにタッチして信号を RTA に送ります。フェーダーストリップでそのモニターミックスに信号を 送ります。モニターから声が聞こえるまで、ボーカルチャンネルのセ ンドフェーダーを上げます。フィードバックしたハウリングオンが聞 こえるまでフェーダーを慎重に上げます。フィードバックが発生して いる周波数は、GEQ の上にある RTA ディスプレイの赤いドットに よって示されます。ハウリングが止まるまでその帯域の GEQ スライ ダーを数 dB 下げます。再び、次の周波数のハウリングが聴こえるま でボーカルレベルを徐々に上げます。全体的な音質低下を避けるため に、この方法であまり多くの周波数のレベルを下げないようにしてく ださい。

レベルを下げた状態から開始

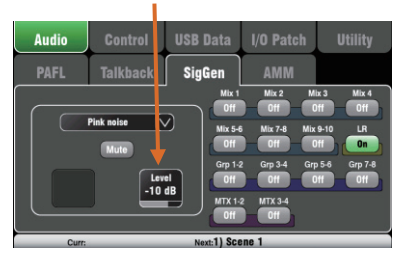

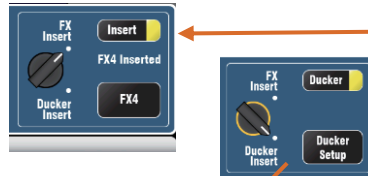

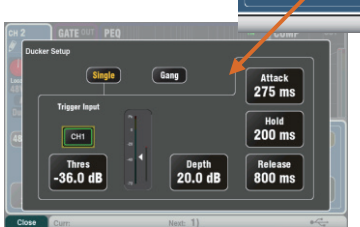

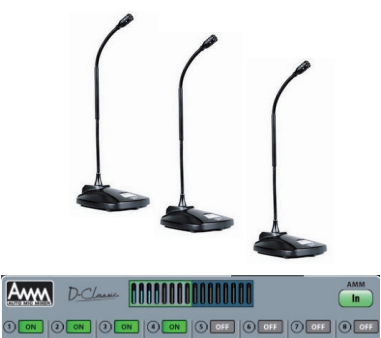

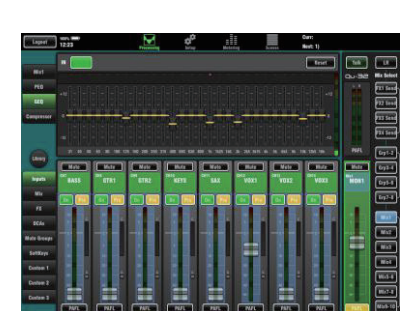

## 10. ミキサーのリセット

Quの設定を慣れているスタートポイントにリセットするには、2通りの方法があります。

#### 10.1 Reset Mix Settings:ミキシングのスタートポイント

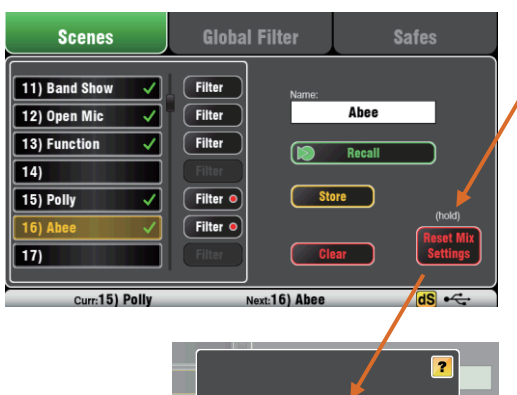

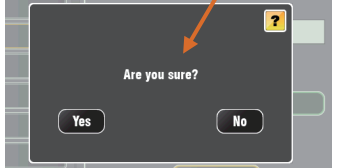

「Scenes」画面のこのボタンにタッチすると、ミキサー は直ちに慣れているミキシングスタートポイントにリセッ トされます。この方法では、ショーの前、または別のユー ザーが終了した後に、プロセッシング、ミックス、パッチ をリセットする簡単な方法をご紹介します。

シーンに保存可能なパラメーターは全て工場出荷時設定に リセットされ、新しいセッションの準備が整います。

現在の設定を取っておきたい場合は、ミキサーをリセット する前にシーンとして必ず保存してください。

このリセットはシーンに保存されるパラメーターにのみ影響し、ミキサーに保存されている既存のシーンやライブラリーには影響しません。

 このリセットは、グローバルフィルターおよびセーフ設 定の影響を受けず、フィルターをリセットし、設定済みの チャンネルセーフを消去します。

「**Reset Mix Settings**」ボタンを 1 秒間長押しすると、確 定画面が表示されます。

独自のスタート設定の作成:まずミキサーをリセットし、パッチ、レベル、およびパラメーターを必要に応じて編集します。名前を付け、シーンとして保存します。

リセット機能の詳細については、 『Qu シリーズリファレンスガイド』を 参照してください。

#### 10.2 システムハードリセット:全消去

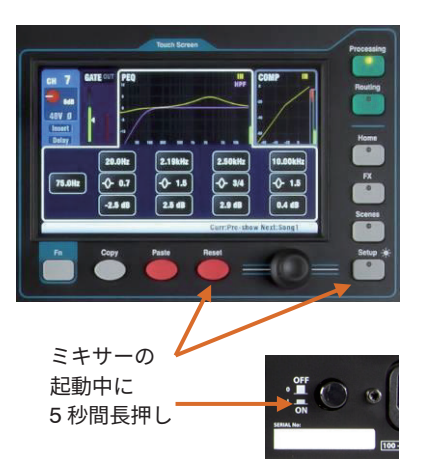

Qu ミキサーの設定およびメモリーを完全にリセットする 必要がある場合、ハードリセットが可能です。この操作を 実行する状況としては、他の人にミキサーを渡す前に設定 された内容を全消去する場合や、Quシステムの問題が疑 われる場合、システムをクリアするために行います。

ショーまたはサウンドチェックの開始前にミックスパラ メーターをリセットするには、「Scene」または「Reset Mix Settings」機能を使用してください。

() ハードリセットでは、現在の設定が全て工場出荷時設定 にリセットされ、全てのシーン、ユーザーライブラリー、ユー ザー権限、およびパスワードが消去されます。

まず、アンプやパワードスピーカーを含め、システムの電 源をOFFにしてください。

Qu ミキサーのハードリセット:タッチスクリーンの 「Reset」キーと「Setup」キーを同時に押しながら、ミ キサーの電源をONにしてください。Quの起動中は少なく とも5秒間はキーを押し続け、キーを放してください。

各種 Qu ハードウェアおよび操作機能の詳細については、 『Qu シリーズリファレンスガイド』を参照してください。

# ALLEN&HEATH

●この製品を安全にお使いいただくために、設置・運用には十分な安全対策を行ってください。

●商品写真やイラストは、実際の商品と一部異なる場合があります。

●掲載内容は発行時のもので、予告なく変更されることがあります。変更により発生したいかなる損害に対しても、弊社は責任を負いかねます。

●記載されている商品名、会社名等は各社の登録商標、または商標です。

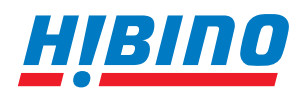

ヒビノインターサウンド株式会社
 〒105-0022 東京都港区海岸2-7-70 TEL: 03-5419-1560 FAX: 03-5419-1563
 E-mail: info@hibino-intersound.co.jp https://www.hibino-intersound.co.jp/